# GNSS Configuration Guide for PAS Systems

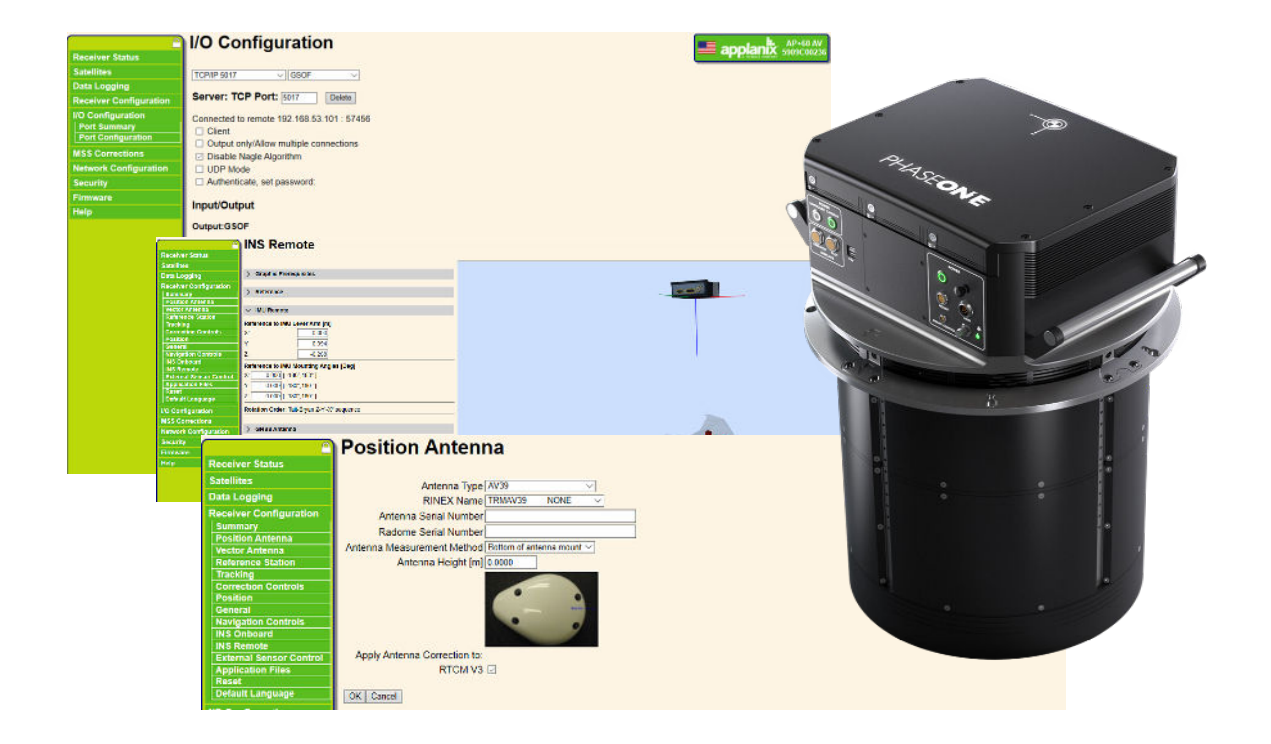

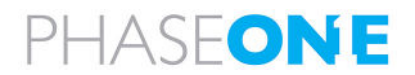

#### Legal Notice

The company disclaims all liability and warranties in relation to this manual, including warranty of merchantability, fitness for particular purpose and accuracy, and may amend it without further notice.

#### Trademarks

All trademarks or registered trademarks are the property of their respective owners.

#### Contact Support

You can contact Phase One Technical Support directly by creating a support case at <a href="https://support.phaseone.com/">https://support.phaseone.com/</a>

Visit <u>https://geospatial.phaseone.com/</u> for additional information.

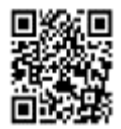

Copyright © 2023 Phase One All Rights Reserved.

Doc No. 80114000 Rev 1.0.0 GNSS Configuration Guide for PAS Systems 07/09/2023

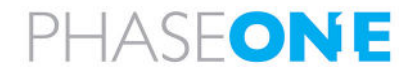

# Table of Contents

| 1 | Intro | oduction |                                                         | 5  |
|---|-------|----------|---------------------------------------------------------|----|
|   | 1.1   | Scope    | 3                                                       | 5  |
|   | 1.2   | Applic   | cable Documents                                         | 5  |
|   | 1.3   | List of  | f Terms and Abbreviations                               | 5  |
| 2 | Over  | rview    |                                                         | 6  |
| 3 | Harc  | dware Co | onnections                                              | 7  |
|   | 3.1   | AP+X)    | X in iX Controller MK5-Based Systems                    | 7  |
|   |       | 3.1.1    | Compatible Hardware                                     | 7  |
|   |       | 3.1.2    | Connecting Cables between Components                    | 7  |
|   | 3.2   | AP+ X    | (X in PAS Pod                                           | 9  |
|   |       | 3.2.1    | GNSS Options                                            | 9  |
|   |       | 3.2.2    | Connecting Cables between Components                    | 9  |
|   | 3.3   | POS A    | AVX 210 on iX Controller MK5-Based Systems              |    |
|   |       | 3.3.1    | GNSS Options                                            |    |
|   |       | 3.3.2    | Connecting Cables between Components                    |    |
|   | 3.4   | POS A    | AVX 210 on iX Controller MK4-Based Systems              |    |
|   |       | 3.4.1    | GNSS Options                                            |    |
|   |       | 3.4.2    | Connecting Cables between Components                    |    |
|   | 3.5   | POSA     | .V V6 on iX Controller MK4/MK5-Based Systems            | 14 |
|   |       | 3.5.1    | GNSS Options                                            | 14 |
|   |       | 3.5.2    | Connecting Cables between Components                    | 14 |
|   | 3.6   | Using    | an iX Controller MK5-based System with an External GNSS | 16 |
|   |       | 3.6.1    | Modifying the iX Controller Communication Configuration | 16 |
|   |       | 3.6.2    | Installing Software on the iX Controller MK5            |    |
| 4 | Cont  | figuring | the AP+ through the Browser User Interface              |    |
|   | 4.1   | Config   | guring the Receiver                                     |    |
|   |       | 4.1.1    | Tracking                                                |    |
|   |       | 4.1.2    | Position                                                |    |
|   |       | 4.1.3    | General                                                 |    |
|   |       | 4.1.4    | Navigation Controls                                     |    |
|   |       | 4.1.5    | Configuring Internal IMU                                |    |
|   |       | 4.1.6    | Configuring Remote IMU                                  |    |
|   |       | 4.1.7    | IMU Remote Parameters                                   |    |
|   |       | 4.1.8    | GNSS Antenna Parameters                                 |    |
|   |       | 4.1.9    | External Sensor Control                                 |    |
|   | 4.2   | Config   | guring I/O Ports                                        |    |
|   |       | 4.2.1    | Gimbal Communication I/O Settings                       |    |

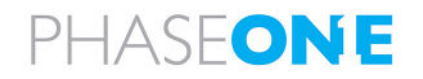

|   |                              | 4.2.2                                         | Camera communication I/O Settings                    |    |  |
|---|------------------------------|-----------------------------------------------|------------------------------------------------------|----|--|
|   |                              | 4.2.3                                         | TCP/IP Settings for Communication with iX Flight Pro |    |  |
|   | 4.3                          | Config                                        | guring Data Logging                                  |    |  |
|   | 4.4                          | Config                                        | guring the Antenna                                   |    |  |
| 5 | Conf                         | iguring t                                     | the POS AVX 210 through the Browser User Interface   |    |  |
|   | 5.1                          | Config                                        | guring the Receiver                                  |    |  |
|   |                              | 5.1.1                                         | Tracking                                             |    |  |
|   |                              | 5.1.2                                         | Position                                             |    |  |
|   |                              | 5.1.3                                         | General                                              |    |  |
|   |                              | 5.1.4                                         | Configuring INS                                      |    |  |
|   | 5.2                          | Config                                        | guring I/O Ports                                     |    |  |
|   |                              | 5.2.1                                         | Gimbal I/O Settings                                  |    |  |
|   |                              | 5.2.2                                         | Camera I/O Settings                                  | 41 |  |
|   |                              | 5.2.3                                         | TCP/IP Settings for Communication with iX Flight Pro |    |  |
|   | 5.3                          | Config                                        | guring Data Logging                                  |    |  |
|   | 5.4                          | Config                                        | guring the Antenna                                   |    |  |
| 6 | Conf                         | iguring                                       | the POSAV V6 through POSView                         |    |  |
|   | 6.1                          | Conne                                         | ecting to the POS-AV GNSS                            | 46 |  |
|   | 6.2                          | Config                                        | guring I/O Ports                                     |    |  |
|   |                              | 6.2.1                                         | COM1 - NMEA                                          |    |  |
|   |                              | 6.2.2                                         | COM2 - GIM01                                         |    |  |
|   | 6.3                          | Config                                        |                                                      |    |  |
|   | 6.4                          | Configuring Ethernet Real-Time Output Control |                                                      |    |  |
|   | 6.5                          | Config                                        | guring Lever Arms and Mounting Angles                |    |  |
| 7 | Conf                         | igurating                                     | g iX Flight Pro GNSS Settings                        | 54 |  |
|   | 7.1 AP+/POS AVX 210/POSAV V6 |                                               |                                                      |    |  |

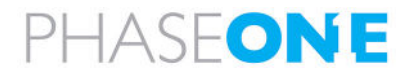

# 1 Introduction

## 1.1 Scope

This manual describes how to configure the Global Navigation Satellite System (GNSS) components in PAS systems running iX Flight Pro.

If you purchased the GNSS option from Phase One, the GNSS is preconfigured by Phase One accordingly. Refer to this guide if you need to reset the GNSS to the original Phase One configuration as detailed in the following sections:

- Section 2 Overview
- Section 3 Hardware Connections
- Section 4 Configuring the AP+ through the Browser User Interface
- Section 5 Configuring the POS AVX 210 through the Browser User Interface
- Section 6 Configuring the POSAV V6 through POSView
- Section 7 Configurating iX Flight Pro GNSS Settings

## 1.2 Applicable Documents

| ltem                                      | Manual                                                          |  |  |
|-------------------------------------------|-----------------------------------------------------------------|--|--|
| Phase One iX<br>Controller/PAS Controller | Connecting to the iX Controller Using Remote Desktop Connection |  |  |
| Phase One iX Flight Pro                   | iX Flight Pro Operation Guide                                   |  |  |
| Phase One PAS 150MP MK2                   | PAS 150MP MK2 Operation Guide                                   |  |  |
| Phase One PAS 280MP MK2                   | PAS 280MP MK2 Operation Guide                                   |  |  |
| Phase One PAS Pod                         | PAS Pod Operation Guide                                         |  |  |

## 1.3 List of Terms and Abbreviations

| Term/Abbreviation | Description                                                  |  |  |  |
|-------------------|--------------------------------------------------------------|--|--|--|
| GNSS              | Global Navigation Satellite System.                          |  |  |  |
| IMU               | Inertial measurement unit.                                   |  |  |  |
| INS               | Inertial Navigation System.                                  |  |  |  |
|                   | Note<br>Applanix refers to some IMU Settings pages as "INS". |  |  |  |
| PPS               | Pulse-per-second (time synchronization output mark).         |  |  |  |

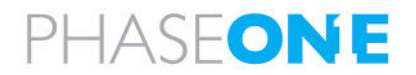

## 2 Overview

Phase One Aerial Systems (PAS) uses Applanix solutions hardware and software to provide GNSS services for its platforms as follows:

- Trimble AP+XX on iX Controller MK5-based systems and PAS Pod
- POS AVX 210 on iX Controller MK4 and iX Controller MK5-based systems
- POSAV V6 on iX Controller MK4 and iX Controller MK5-based systems

#### Note

Throughout this document, all GNSS and communication data referring to iX Controller MK5 is also applicable to iX Controller MK6.

The following figure shows the GNSS commands and data transferred between PAS system components and the GNSS. The signals flow is the same for both an internal GNSS card and an external GNSS unit.

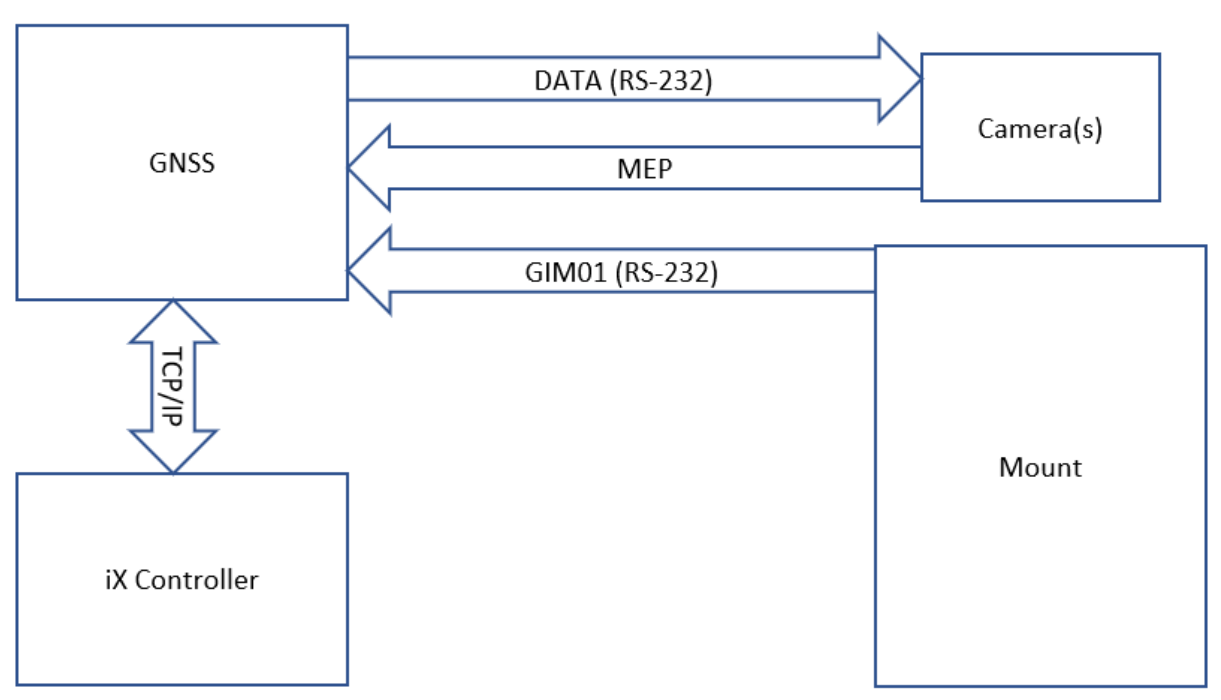

#### Data and Signal Flow between PAS Components

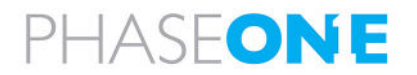

# 3 Hardware Connections

## 3.1 AP+XX in iX Controller MK5-Based Systems

#### 3.1.1 Compatible Hardware

- AP+ pre-installed in iX Controller MK5
- IMU-69, IMU82, IMU91, IMU57

## 3.1.2 Connecting Cables between Components

The following table and figure show the connections between system components for a PAS iX Controller MK5-based system with an internal AP+ GNSS.

#### Note

- The figure shows a single band system without the Multisync cable between cameras.
- Aircraft power cables are not shown.

| Cable P/N                                                                                                    | Description                                             | Connections                                                                                                    |
|----------------------------------------------------------------------------------------------------|---------------------------------------------------------|----------------------------------------------------------------------------------------------------|
| 70364000                                                                                                    | Power cable, iX Controller/Camera (one for each camera) | <ol> <li>iX Controller, AUX2 ports</li> <li>iXM-XXX, right-LEMO port</li> </ol>                                                                                                    |
| 73234000                                                                                                    | USB cable (one for each camera)                         | <ol> <li>iX Controller, USB port</li> <li>iXM-XXX, USB port</li> </ol>                                                                                                    |
| 70378000                                                                                                    | Camera trigger, MEP and image data                      | <ol> <li>iX Controller, I/O port</li> <li>iXM-RS150, left LEMO port (on<br/>one of the cameras)</li> </ol>                                                                                             |
| 75007000 (if more than<br>one camera is present –<br>not shown in figure<br>below)                                                                    | Multisync cable                                         | <ol> <li>iXM-RS150, middle LEMO port<br/>(on the same camera to which<br/>the Camera trigger &amp; MEP<br/>cable is connected)</li> <li>iXM-RS150, left LEMO port (on<br/>the other camera)</li> </ol> |
| 73260000, 3 m<br>73285000, 0.5m<br>73293000, 1.6 m                                                                                                    | Mount control                                           | <ol> <li>iX Controller, COM port</li> <li>Mount, INTERFACE port</li> </ol>                                                                                                    |
| 73267000 for IMU69, 3 m<br>73273000 for<br>IMU82/IMU91/IMU57, 5 m<br>73278000 for<br>IMU82/IMU91/IMU57, 3 m<br>75098270 for<br>IMU82/IMU91/IMU57, 8 m | IMU data                                                | <ol> <li>iX Controller, IMU port</li> <li>IMU</li> </ol>                                                                                                    |
| -                                                                                                    | Antenna cable (supplied with antenna)                   | iX Controller (rear panel)                                                                                                    |

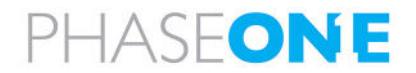

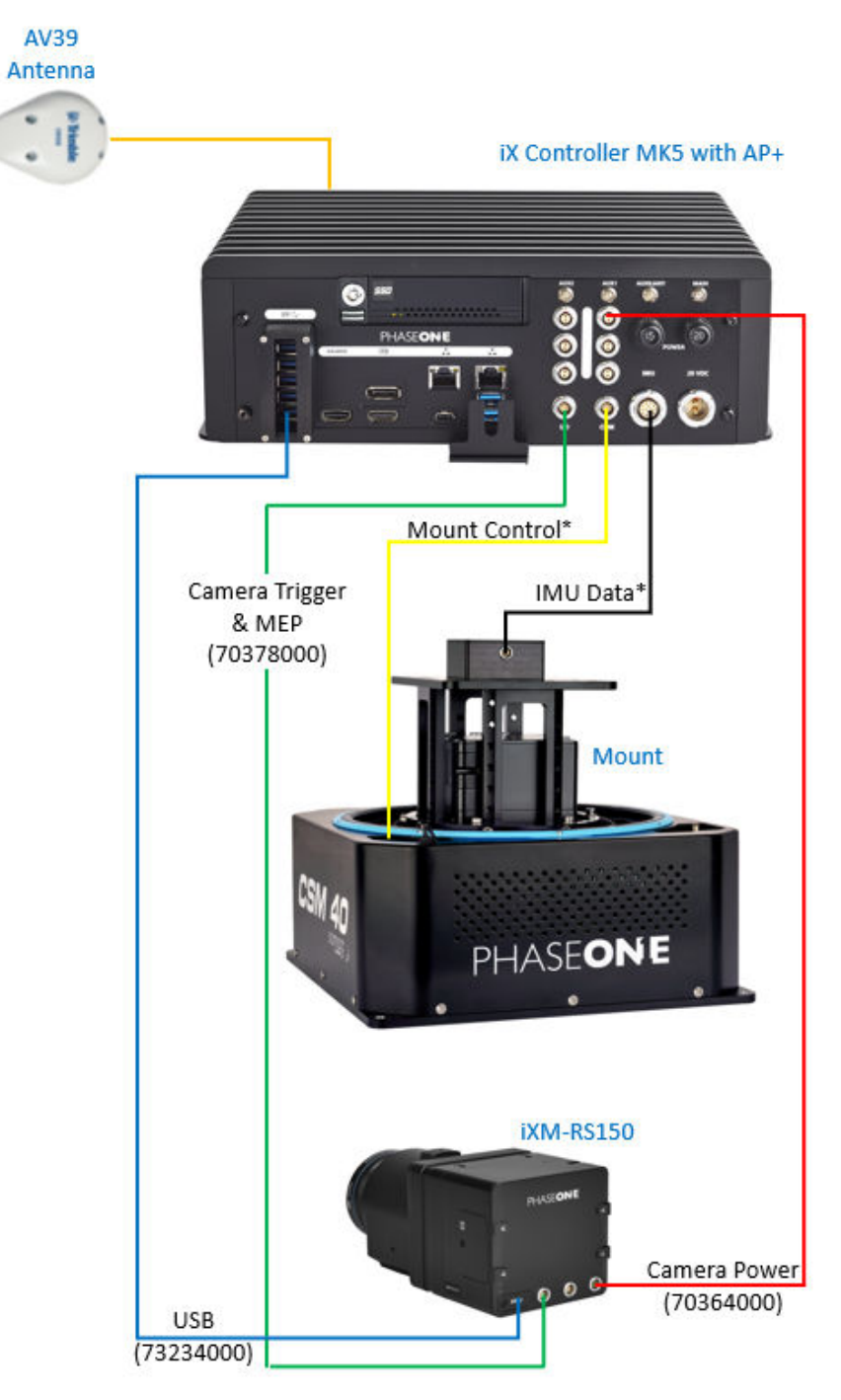

\*See table for cable details

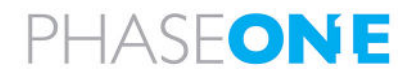

## 3.2 AP+ XX in PAS Pod

#### 3.2.1 GNSS Options

The following Applanix AP+ cards integrated in the PAS Controller can be used with the following IMU models:

- AP+ 510 with IMU-91
- AP+ 610 with IMU-57

#### 3.2.2 Connecting Cables between Components

The following table and figure show the connections between system components for a PAS Controllerbased system with an internal AP+ GNSS.

#### Note

Aircraft power cables are not shown.

| P/N      | Description                           | Connects to                  |
|----------|---------------------------------------|------------------------------|
| 73284000 | iX Controller to Somag GSM 4000 mount | 1. iX Controller, POWER      |
|          | power cable                           | 2. Somag Mount, POWER SOCKET |
| 73285000 | iX Controller to Somag GSM 4000 mount | 1. iX Controller, CONTROL    |
|          | control cable                         | 2. Somag Mount, INTERFACE    |
| -        | Antenna cable (supplied with antenna) | iX Controller GNSS port      |

#### PAS Controller Front Panel

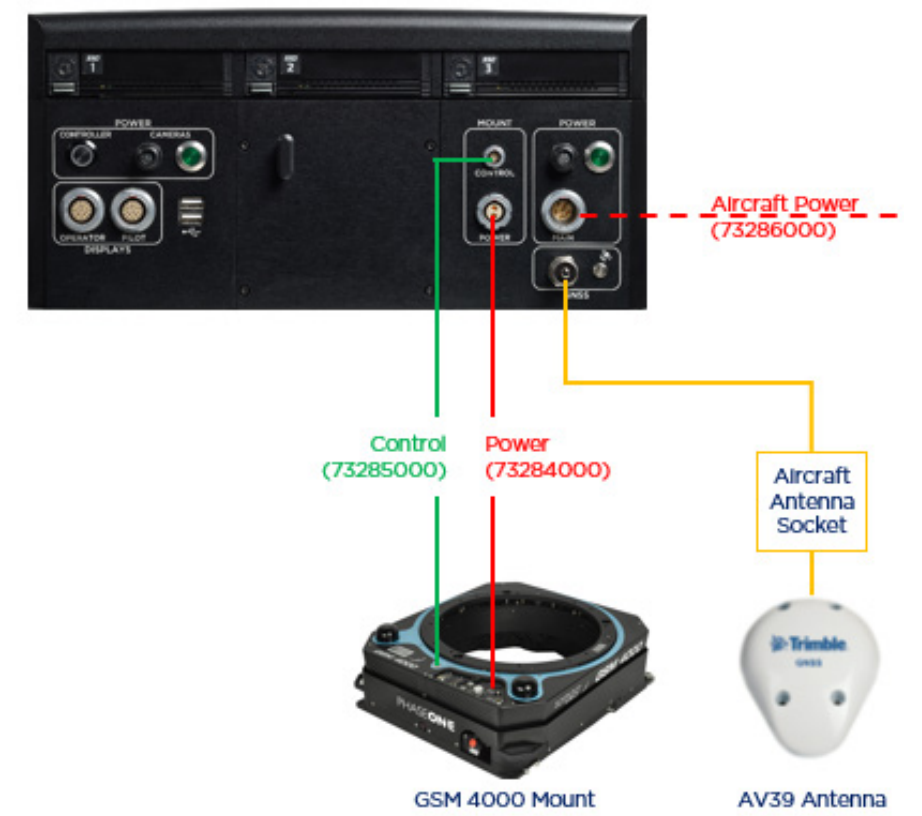

PHASEONE

## 3.3 POS AVX 210 on iX Controller MK5-Based Systems

#### Note

To use an external GNSS unit with an iX Controller MK5, you must first disable the internal AP+ GNSS - see section 3.6 - Using an iX Controller MK5-based System with an External GNSS.

#### 3.3.1 GNSS Options

The POS AVX 210 includes an internal IMU.

#### 3.3.2 Connecting Cables between Components

The following table and figure show the connections between system components for a PAS iX Controller MK5-based system with a POS AVX 210 GNSS.

#### Note

Aircraft power cables are not shown.

| P/N      | Description                           | Connects to                                                                                                    |
|----------|---------------------------------------|----------------------------------------------------------------------------------------------------|
| 75016000 | PAS Communication cable               | <ol> <li>D-Type connector to POS AVX 210 IO2 port</li> <li>iX Controller-PWR connector to an iX Controller,<br/>AUX2 power out port</li> <li>iX Controller-COM connector to iX Controller, COM<br/>port</li> <li>SOMAG mount-INT connector to Mount<br/>INTERFACE port</li> <li>iX Controller-ETH connector to iX Controller<br/>Ethernet port</li> <li>iX Camera-I/O connector to iXM-XXX left LEMO<br/>port</li> </ol> |
| 70364000 | Power cable, iX<br>Controller/Camera  | <ol> <li>iX Controller, AUX2 power out port</li> <li>iXM-XXX, right LEMO port</li> </ol>                                                                                                    |
| 73234000 | USB cable                             | <ol> <li>iX Controller, USB port</li> <li>iXM-XXX, USB port</li> </ol>                                                                                                    |
| 70378000 | Camera control cable (trigger)        | <ol> <li>iX Controller, IO port</li> <li>iXM-XXX, middle LEMO port</li> </ol>                                                                                                    |
| -        | Antenna cable (supplied with antenna) | <ol> <li>Aircraft Antenna Connector</li> <li>POS AVX 210, A1</li> </ol>                                                                                                    |

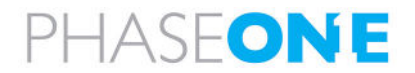

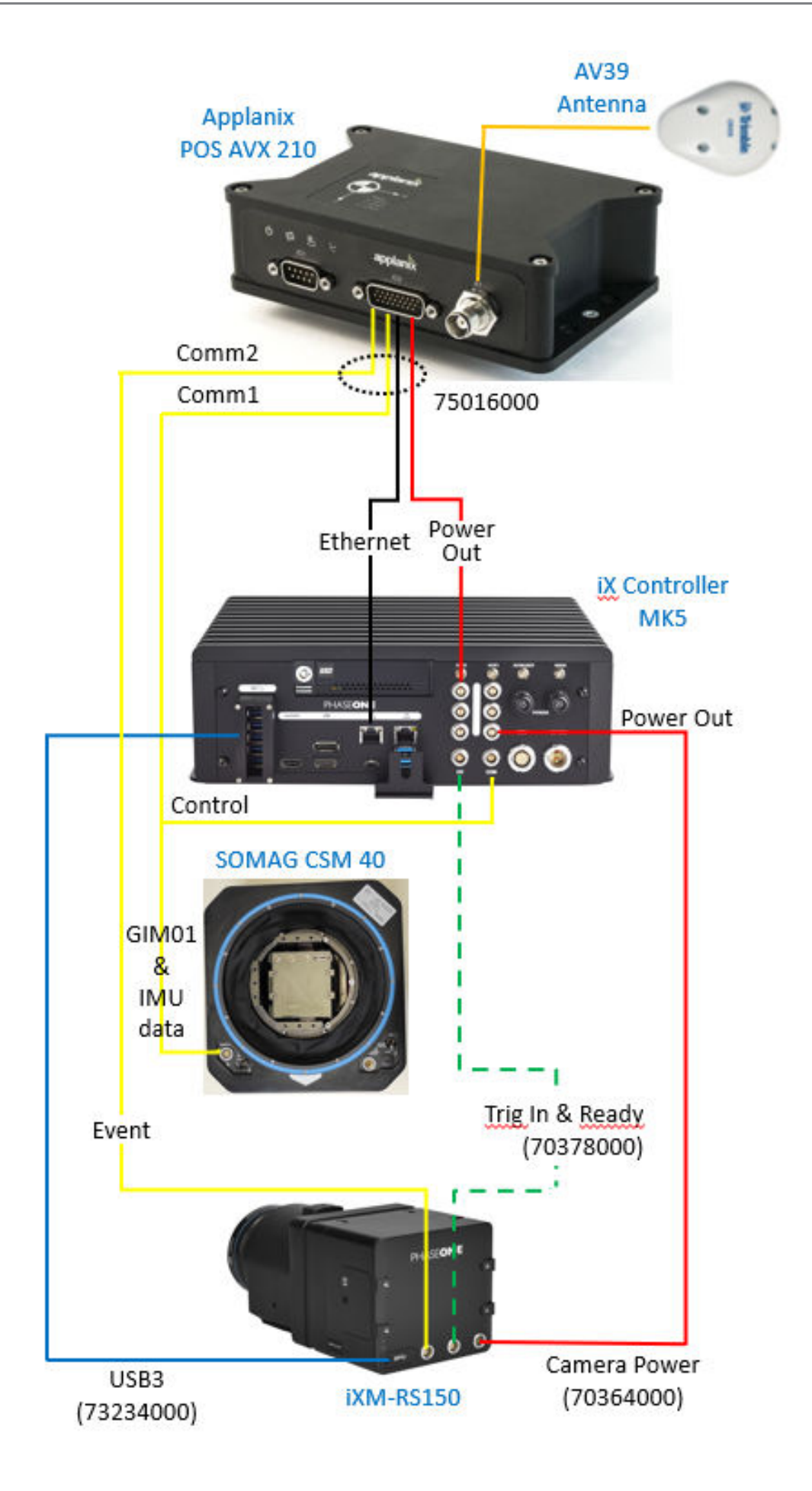

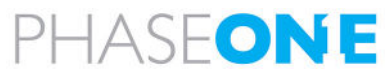

## 3.4 POS AVX 210 on iX Controller MK4-Based Systems

#### 3.4.1 GNSS Options

The POS AVX 210 includes an internal IMU.

#### 3.4.2 Connecting Cables between Components

The following table and figure show the connections between system components for a PAS iX Controller MK4-based system with a POS AVX 210 GNSS.

#### Note

Aircraft power cables are not shown.

| P/N      | Description                           | Connects to                                                                                                    |
|----------|---------------------------------------|----------------------------------------------------------------------------------------------------|
| 75016000 | PAS Communication cable               | <ol> <li>D-Type connector to POS AVX 210 IO2 port</li> <li>iX Controller-PWR connector to an iX Controller,<br/>AUX2 power out port</li> <li>iX Controller-COM connector to iX Controller, COM<br/>port</li> <li>SOMAG mount-INT connector to Mount<br/>INTERFACE port</li> <li>iX Controller-ETH connector to iX Controller<br/>Ethernet port</li> <li>iX Camera-I/O connector to iXM-XXX left LEMO<br/>port</li> </ol> |
| 70364000 | Power cable, iX<br>Controller/Camera  | <ol> <li>iX Controller, AUX2 power out port</li> <li>iXM-XXX, right LEMO port</li> </ol>                                                                                                    |
| 73234000 | USB cable                             | <ol> <li>iX Controller, USB port</li> <li>iXM-XXX, USB port</li> </ol>                                                                                                    |
| 70378000 | Camera control cable (trigger)        | <ol> <li>iX Controller, IO port</li> <li>iXM-XXX, middle LEMO port</li> </ol>                                                                                                    |
| -        | Antenna cable (supplied with antenna) | <ol> <li>Aircraft Antenna Connector</li> <li>POS AVX 210, A1</li> </ol>                                                                                                    |

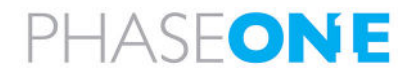

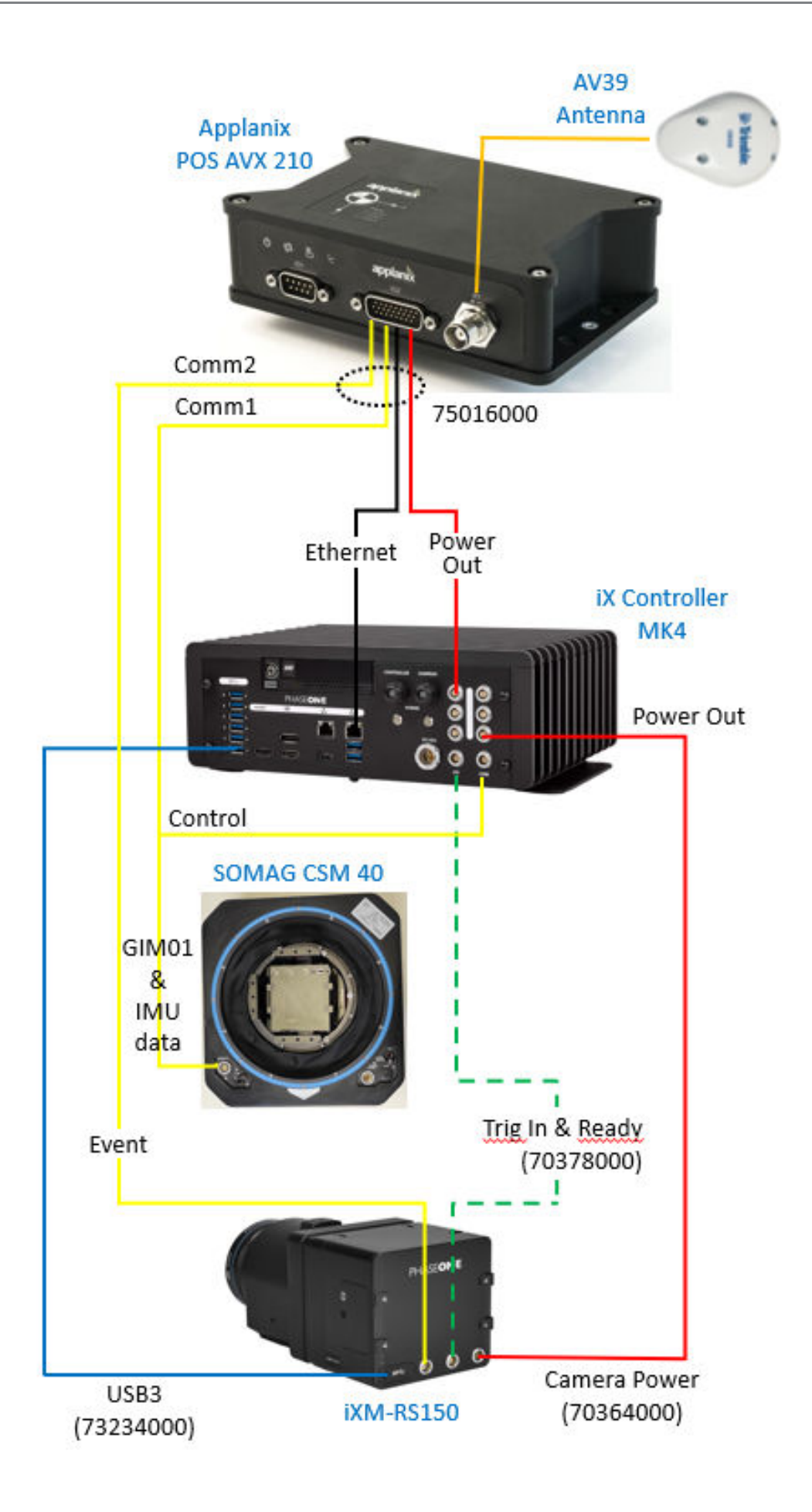

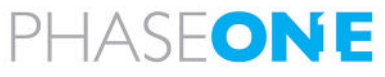

## 3.5 POSAV V6 on iX Controller MK4/MK5-Based Systems

#### Note

To use the POSAV V6 with an iX Controller MK5, you must first disable the AP+ - see section 3.6 - Using an iX Controller MK5-based System with an External GNSS.

## 3.5.1 GNSS Options

The POSAV V6 can use the following external IMUs:

- Applanix IMU 82
- Applanix IMU 91
- Applanix IMU 57

#### 3.5.2 Connecting Cables between Components

The following table and figure show the connections between system components for a PAS iX Controller MK5-based system with a POSAV V6 GNSS.

#### Note

Aircraft power cables are not shown.

| P/N       | Description                         | Connects to                           |
|-----------|-------------------------------------|---------------------------------------|
| 75035000  | Ethernet                            | 1. iX Controller, Ethernet port       |
|           |                                     | 2. POSAV V6, Ethernet port.           |
| 75036000  | Power cable, iX Controller/POSAV V6 | 1. iX Controller, AUX2 power out port |
|           | (red ring on connectors)            | 2. POSAV V6, PWR                      |
|           |                                     | (red ring on connector)               |
| 73260000/ | iX Controller/SOMAG mount cable     | 1. iX Controller, COM port            |
| 73285000/ |                                     | 2. SOMAG mount, INTERFACE port        |
| 73293000  |                                     |                                       |
| 75015000  | POSAV V6/Camera cable (event)       | 1. POSAV V6, IO3 port.                |
|           | (blue ring on connector)            | (blue ring on connector)              |
|           |                                     | 2. iXM-XXX, left LEMO port            |
| 70364000  | Power cable, iX Controller/Camera   | 1. iX Controller, AUX2 power out port |
|           |                                     | 2. iXM-XXX, right LEMO port           |
| 73234000  | USB cable                           | 1. iX Controller, USB port            |
|           |                                     | 2. iXM-XXX, USB port                  |
| 70378000  | Camera control cable (trigger)      | 1. iX Controller, IO port             |
|           |                                     | 2. iXM-XXX, middle LEMO port          |
| -         | Antenna cable (supplied with        | 1. Aircraft Antenna Connector         |
|           | antenna)                            | 2. POSAV V6, A1                       |
| -         | IMU data cable                      | 1. IMU                                |
|           | (blue ring on connectors)           | 2. POSAV V6, IMU                      |

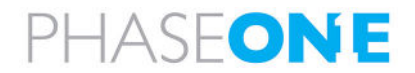

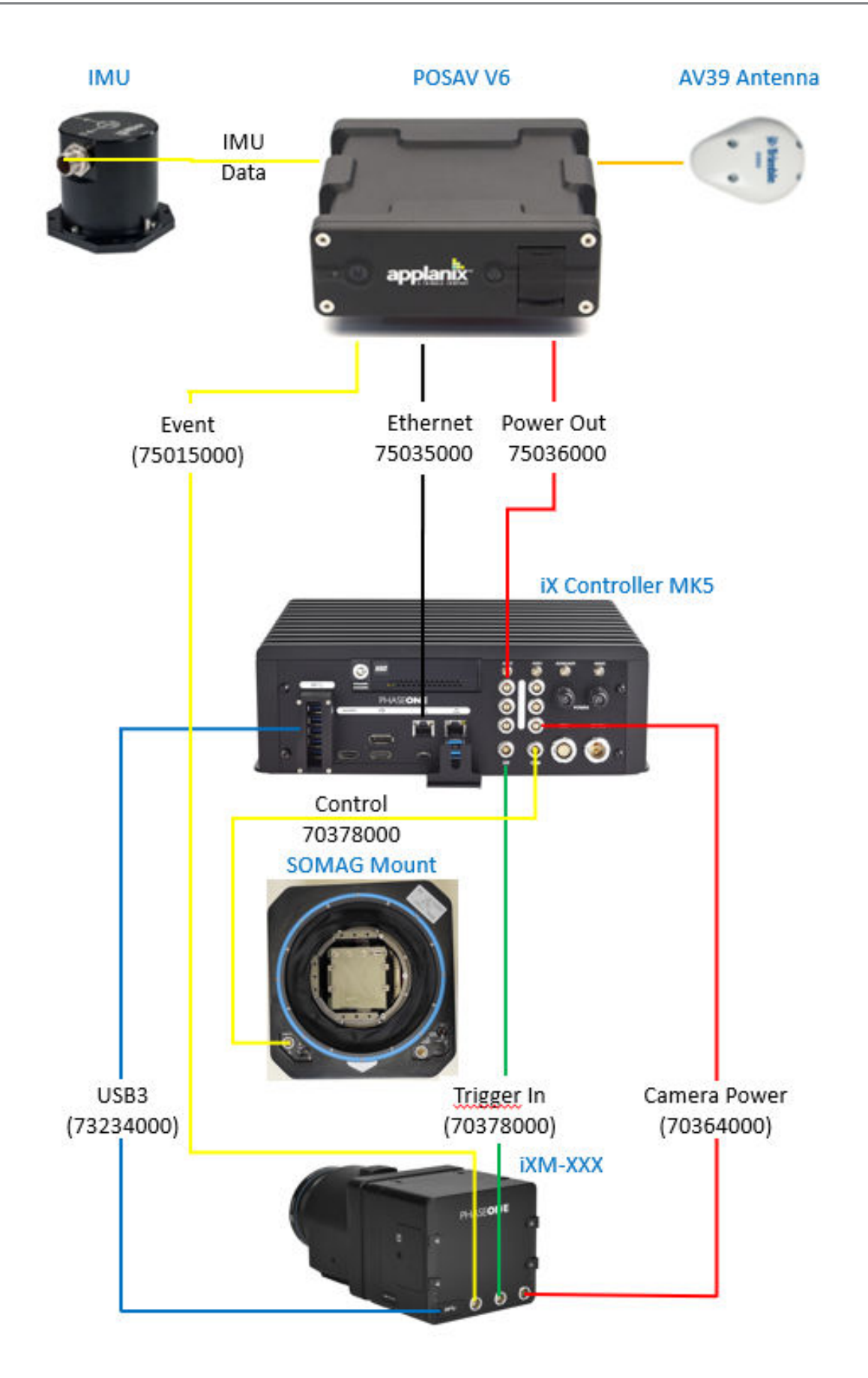

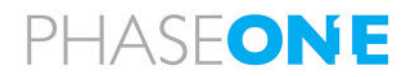

## 3.6 Using an iX Controller MK5-based System with an External GNSS

This section describes the additional actions required for disabling the AP+ card in an iX Controller MK5 using an external GNSS.

#### Note

- To connect components for a POS AVX 210 on iX Controller MK5-Based system, see section 3.3 POS AVX 210 on iX Controller MK5-Based Systems.
- To connect components for a POS AV V6 on iX Controller MK5-Based system, see section 3.5-POSAV V6 on iX Controller MK4/MK5-Based Systems.

#### 3.6.1 Modifying the iX Controller Communication Configuration

iX Controller MK5 has an internal AP+ GNSS card that communicates on the same IP address used by the external Applanix GNSS. The first step will be to disable the internal communication. The second step will be to configure the iX Controller's right ethernet port to communicate at the required address.

#### 3.6.1.1 Disabling AP+ Internal Communications

1. In the Windows search box, type view n and tap View network status and tasks.

| A   | II Apps Documents Web                          | More 🔻 |  |  |  |  |  |
|-----|------------------------------------------------|--------|--|--|--|--|--|
| Bes | Best match                                     |        |  |  |  |  |  |
| Ŋ   | View network status and tasks<br>Control panel |        |  |  |  |  |  |
| Set | tings                                          |        |  |  |  |  |  |
| 2   | View network computers and devices             | >      |  |  |  |  |  |
| ¥   | View network connections                       | >      |  |  |  |  |  |
| Sea | rch the web                                    |        |  |  |  |  |  |
| Q   | view n - See web results                       | >      |  |  |  |  |  |
| Q   | view network connections                       | >      |  |  |  |  |  |
| Q   | view network                                   | >      |  |  |  |  |  |
| Q   | view nx2 nikon software                        | >      |  |  |  |  |  |
| Q   | viewnx 2                                       | >      |  |  |  |  |  |
| Q   | view notifications                             | >      |  |  |  |  |  |
| Q   | view network computers and devices             | >      |  |  |  |  |  |
| Q   | view national insurance record                 | >      |  |  |  |  |  |
| Q   | view notifications windows 11 >                |        |  |  |  |  |  |
| Q   | view n                                         |        |  |  |  |  |  |

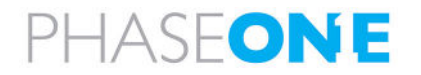

2. Tap Change adapter settings.

3. Tap and hold the AP+ network connection (it uses the LAN7850 hardware) and tap **Properties**.

4. Tap Internet Protocol Version 4 (TCP/IPv4) and tap Properties.

5. Tap Use the following IP address checkbox.

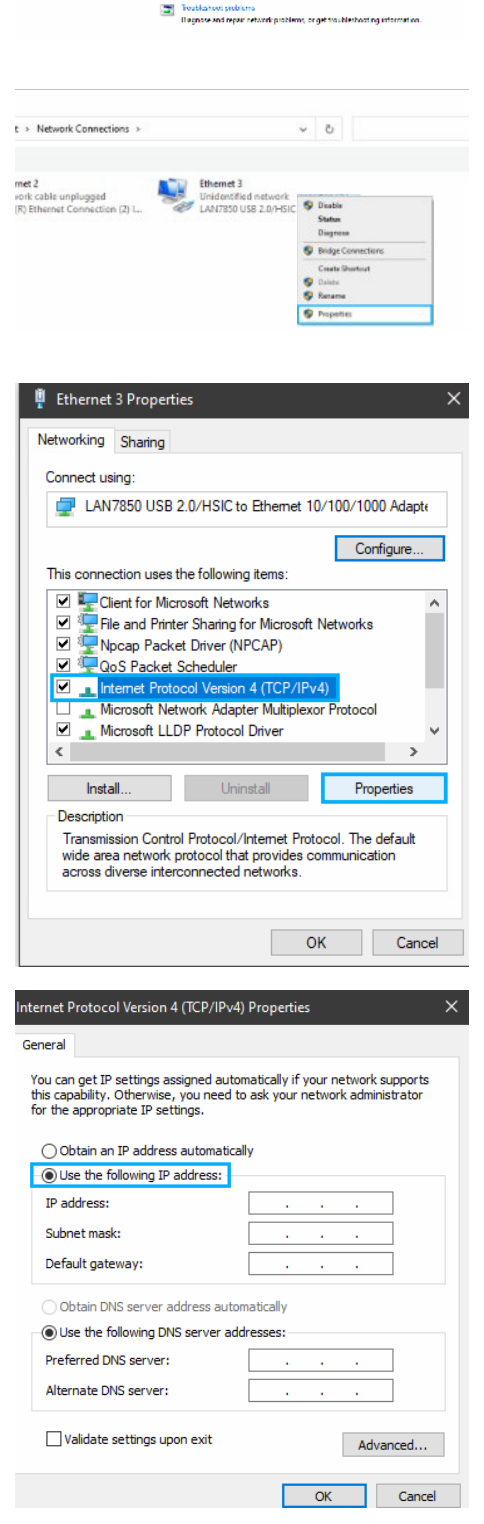

1 📃 - Ca

Notwork and Internet + Network and Sharing Center
 View your basic network information and set up connections

Accessible Internet Connections III Bluenet

> castype: No notwo noctional U Ethanot 3

View your active networks

Network 2 Driv to untern

10

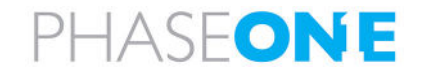

- 6. Type the following IP address: Internet Protocol Version 4 (TCP/IPv4) Properties × 192.168.52.101 General You can get IP settings assigned automatically if your network supports this capability. Otherwise, you need to ask your network administrator for the appropriate IP settings. 7. If the Subnet mask field is not filled in automatically, type 255 255 255 0. Obtain an IP address automatically • Use the following IP address: IP address: 192 . 168 . 52 . 101 Subnet mask: 255.255.255.0 Default gateway: Obtain DNS server address automatically • Use the following DNS server addresses: Preferred DNS server: Alternate DNS server: Validate settings upon exit Advanced...
- 8. Tap OK.
- 9. Close all network windows.

#### 3.6.1.2 Modifying the iX Controller Right Ethernet Port

For communication with external GNSS.

1. Tap/click the ethernet 2 port and tap/click on properties.

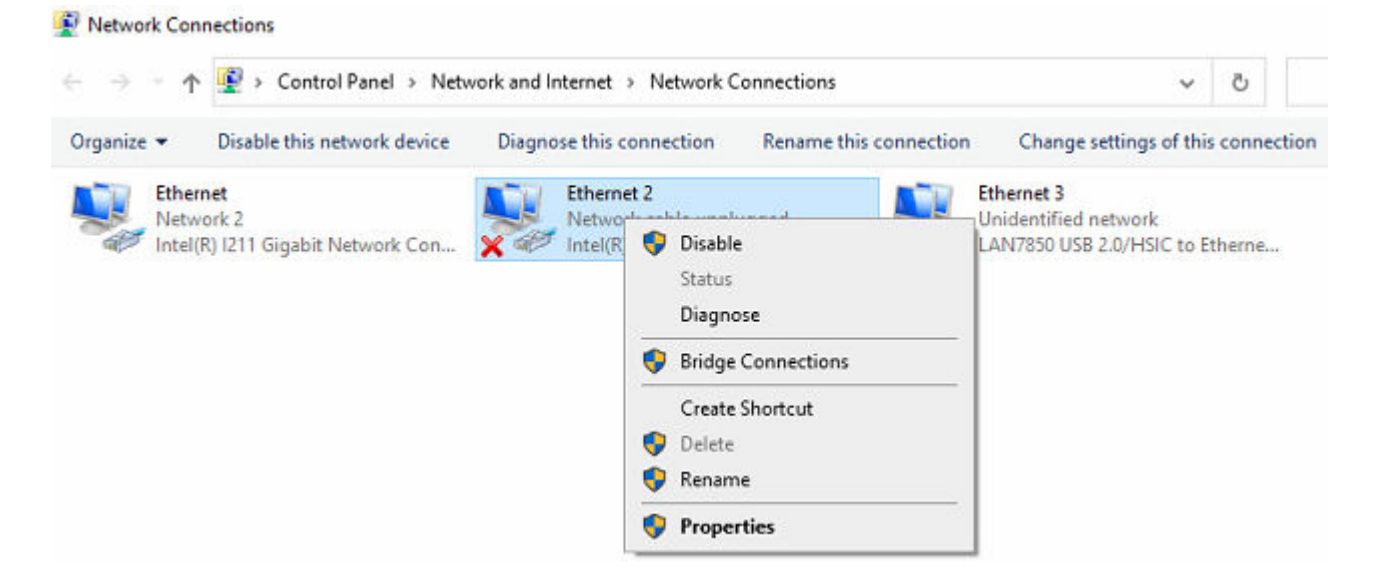

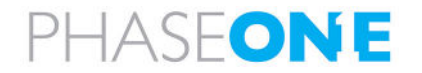

OK Cancel

2. Change the IP properties as shown here:

| General                                                                                                |                                                                                     |  |  |  |  |  |  |
|----------------------------------------------------------------------------------------------------|-------------------------------------------------------------------------------------|--|--|--|--|--|--|
| You can get IP settings assigned<br>this capability. Otherwise, you<br>for the appropriate IP settings | ed automatically if your network supports<br>need to ask your network administrator |  |  |  |  |  |  |
| Obtain an IP address automatically                                                                     |                                                                                     |  |  |  |  |  |  |
| Use the following IP address                                                                           | ess:                                                                                |  |  |  |  |  |  |
| IP address:                                                                                            | 192 . 168 . 53 . 101                                                                |  |  |  |  |  |  |
| Subnet mask:                                                                                           | 255.255.255.0                                                                       |  |  |  |  |  |  |
| Default gateway:                                                                                       | 20 DA 20                                                                            |  |  |  |  |  |  |
| Obtain DNS server addres                                                                               | ss automatically                                                                    |  |  |  |  |  |  |
| • Use the following DNS ser                                                                            | ver addresses:                                                                      |  |  |  |  |  |  |
| Preferred DNS server:                                                                                  | 3 13 3                                                                              |  |  |  |  |  |  |
| Alternate DNS server:                                                                                  | 24 24 24                                                                            |  |  |  |  |  |  |
| Validate settings upon ex                                                                              | dt Advanced                                                                         |  |  |  |  |  |  |

3. Tap/click OK.

3.6.2 Installing Software on the iX Controller MK5

If not yet installed, install the following software on the iX Controller MK5:

1. iX Flight Pro (download from <u>https://www.phaseone.com/download-categories/ix-flight-pro-software/</u>).

If you are using an POSAV V6, install POSView from Applanix's support page.

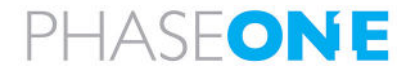

# 4 Configuring the AP+ through the Browser User Interface

#### Note

- Make sure your system is updated with the latest Applanix firmware.
- The following screenshots and configurations were taken from a system using the following hardware/firmware:
  - Applanix hardware: APX-15 V3
  - Active Firmware Version: 8.21.004
  - Active Core Engine Version: 5.60

## 4.1 Configuring the Receiver

#### 4.1.1 Tracking

1. In the menu, under **Receiver Configuration**, tap/click **Tracking** and configure the parameters as shown following:

|                           | Tracki      | na               |        |                | AP+60 AV |
|---------------------------|-------------|------------------|--------|----------------|----------|
| Receiver Status           |             |                  |        |                |          |
| Satellites                | Elevation M | look 10          |        |                |          |
| Data Logging              | Elevation M | ask IV           | 1      |                |          |
| Receiver Configuration    | Clask Stee  | St III Disable V | 1      |                |          |
| Summary                   | CIUCK SIEE  | ning Disable V   | ]      |                |          |
| Position Antenna          | Type        | Signal           | Enable | Ontions        |          |
| Vector Antenna            | CPS         |                  |        | opuona         |          |
| Tracking                  | GF3         | LT-C/A           |        |                |          |
| Correction Controls       | GPS         | L1C              |        |                |          |
| Position                  | GPS         | L2E              |        | L2C or L2E     |          |
| General                   | GPS         | L2C              |        | CM + CL $\sim$ |          |
| INS Onboard               | GPS         | L5               |        | I+Q ~          |          |
| INS Remote                | SBAS        | L1 - C/A         |        |                |          |
| External Sensor Control   | SBAS        | 15               |        |                |          |
| Application Files         | OLONIAGO    | LO               |        |                |          |
| Reset<br>Default Language | GLUNASS     | LT-CA            |        |                |          |
| Delaun Language           | GLONASS     | L1P              |        |                |          |
| I/O Configuration         | GLONASS     | L2P              |        |                |          |
| MSS Corrections           | GLONASS     | L2 - C/A         |        |                |          |
| Network Configuration     | GLONASS     | L3               |        |                |          |
| Security                  | Galileo     | E1               |        |                |          |
| Firmware                  | Galileo     | E5 - A           |        |                |          |
| Help                      | Galileo     | ES-A             | 000    | <u>.</u>       |          |
|                           | Galileo     | ED-D             |        |                |          |
|                           | Galileo     | E5 - AltBOC      |        | e              |          |
|                           | BeiDou      | B1               |        |                |          |
|                           | BeiDou      | B1C              |        |                |          |
|                           | BeiDou      | B2               |        |                |          |
|                           | BeiDou      | B2A              |        |                |          |
|                           | BeiDou      | B2B              |        |                |          |
|                           | BeiDou      | B3               |        |                |          |
|                           | 0788        | 11 0/4           |        |                |          |
|                           | 0205        | LT-UA            |        |                |          |
|                           | QZSS        | L1S              |        |                |          |
|                           | QZSS        | L2C              |        |                |          |
|                           | QZSS        | L5               |        |                |          |
|                           | QZSS        | L6               |        |                |          |
|                           | IRNSS       | L5 - C/A         |        |                |          |
|                           |             |                  |        |                | 4        |
|                           | OK Cancel   |                  |        |                |          |
|                           |             |                  |        |                |          |

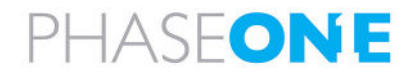

## 4.1.2 Position

1. For fixed wing aircraft - in the menu, under **Receiver Configuration**, tap/click **Position** and configure the outlined parameter as shown following:

| <u> </u>                                 | Position                                           |
|------------------------------------------|----------------------------------------------------|
| Receiver Status                          |                                                    |
| Satellites                               | PDOP Mask 99                                       |
| Data Logging                             | Autonomous/Differential Engine Kalman              |
| Receiver Configuration                   | Signal Tracking Bandwidth Wide                     |
| Summary                                  | Beceiver Motion(Dynamic model) Airberne fixed wing |
| Position Antenna                         | Harizantal Provision 0.20                          |
| Vector Antenna                           |                                                    |
| Reference Station                        | Vertical Precision 0.30 [m]                        |
| Tracking<br>Correction Controls          | RTK Propagation Limit 10 V [Sec.]                  |
| Position                                 |                                                    |
| General                                  | DGNSS Age of Correction:                           |
| Navigation Controls                      | GPS 60 [Sec.]                                      |
| INS Onboard                              | GLONASS 60 [Sec.]                                  |
| INS Remote                               | Galileo 60 [Sec.]                                  |
| External Sensor Control                  | BeiDou 60 [Sec ]                                   |
| Application Files                        | DeiDou [0000]                                      |
| Default Language                         | ITRF Realization (2014):                           |
| I/O Configuration                        | Epoch OFixed Current                               |
| MSS Corrections<br>Network Configuration | OK Cancel                                          |
| Parameter                                | Setting                                            |
| eiver Motion (Dynamic model)             | Airborne fixed wing                                |

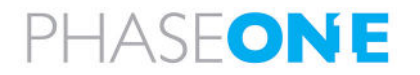

## 4.1.3 General

1. In the menu, under **Receiver Configuration**, tap/click **General** and configure the parameters as shown following:

| <u> </u>                            | General                                                                                      |
|-------------------------------------|----------------------------------------------------------------------------------------------|
| Receiver Status                     |                                                                                              |
| Satellites                          | Select Port Function: OSerial 3 CAN 1   O Event Markers 2                                    |
| Data Logging                        | External Frequency [No Source Detected, Using Internal]                                      |
| Receiver Configuration              | 1PPS On/Off Enable V Adjust Width Always On                                                  |
| Summary<br>Position Antenna         | Event 1 On/Off Enable V Slope Negative V Navigation Shift 0.000 [msec]                       |
| Vector Antenna<br>Reference Station | Strobe Pulse Width 200 [msec] Active Pulse Edge Falling Edge V Trigger Camera One Photo Shot |
| Tracking                            | (Range 10msec - 990msec)                                                                     |
| Correction Controls                 | OK Cancel                                                                                    |
| Position<br>General                 |                                                                                              |

| Parameter                            | Setting      |
|--------------------------------------|--------------|
| Select Port Function                 | Serial 3     |
| 1PPS On/Off                          | Enable       |
| 1PPS Always On                       | Selected     |
| Event 1 On/Off                       | Enable       |
| Event 1 Slope                        | Negative     |
| Strobe Pulse Width Active Pulse Edge | Falling Edge |

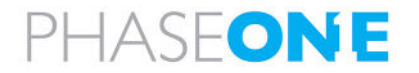

## 4.1.4 Navigation Controls

1. In the menu, under **Receiver Configuration**, tap/click **Navigation Controls**, and configure the outlined parameters as following:

#### Note

These settings assume an external IMU and mount are used and the aircraft is fixed wing.

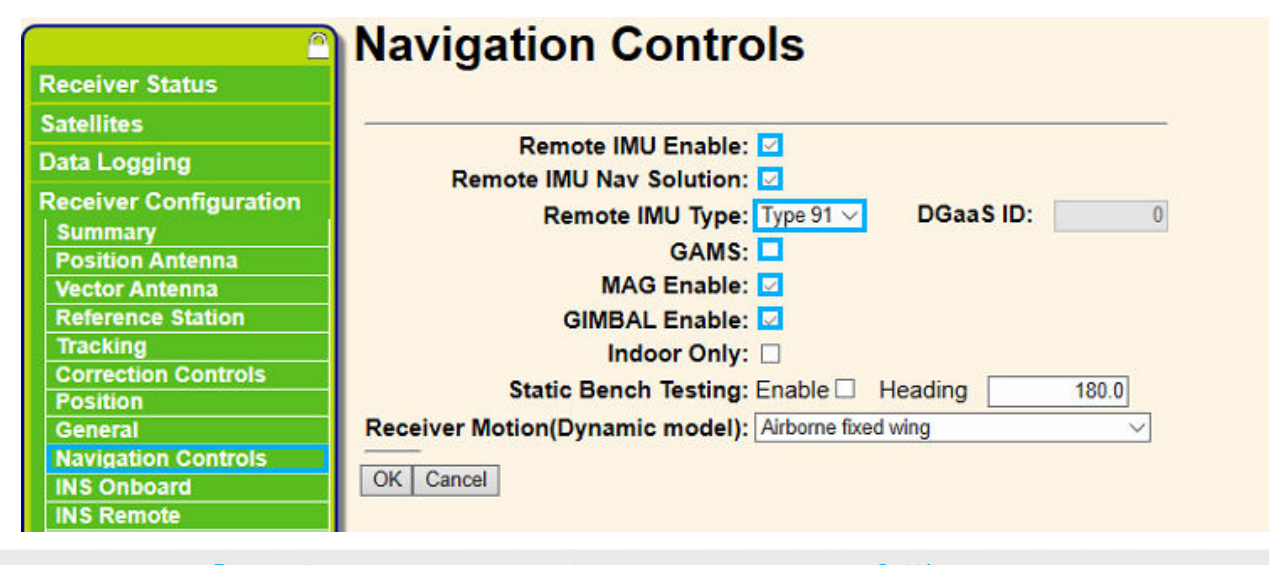

| Parameter               | Setting                                                         |  |
|-------------------------|-----------------------------------------------------------------|--|
| Remote IMU Enable       | Select only if using external IMU.                              |  |
| Remote IMU Nav Solution | Select only if using external IMU.                              |  |
| Remote IMU Type         | If using an external IMU, select the IMU model.                 |  |
| GAMS                    | Unselected.                                                     |  |
| MAG Enable              | Selected                                                        |  |
| GIMBAL Enable           | Selected                                                        |  |
| Static bench Testing    | Unselected                                                      |  |
|                         | Warning<br>Make sure that Static bench testing is NOT selected. |  |

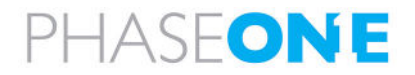

## 4.1.5 Configuring Internal IMU

This section describes the orientation and lever arm of the AP+ card internal IMU, as installed in the iX Controller MK5 controller.

#### Note

If your system is using an external IMU, skip this section.

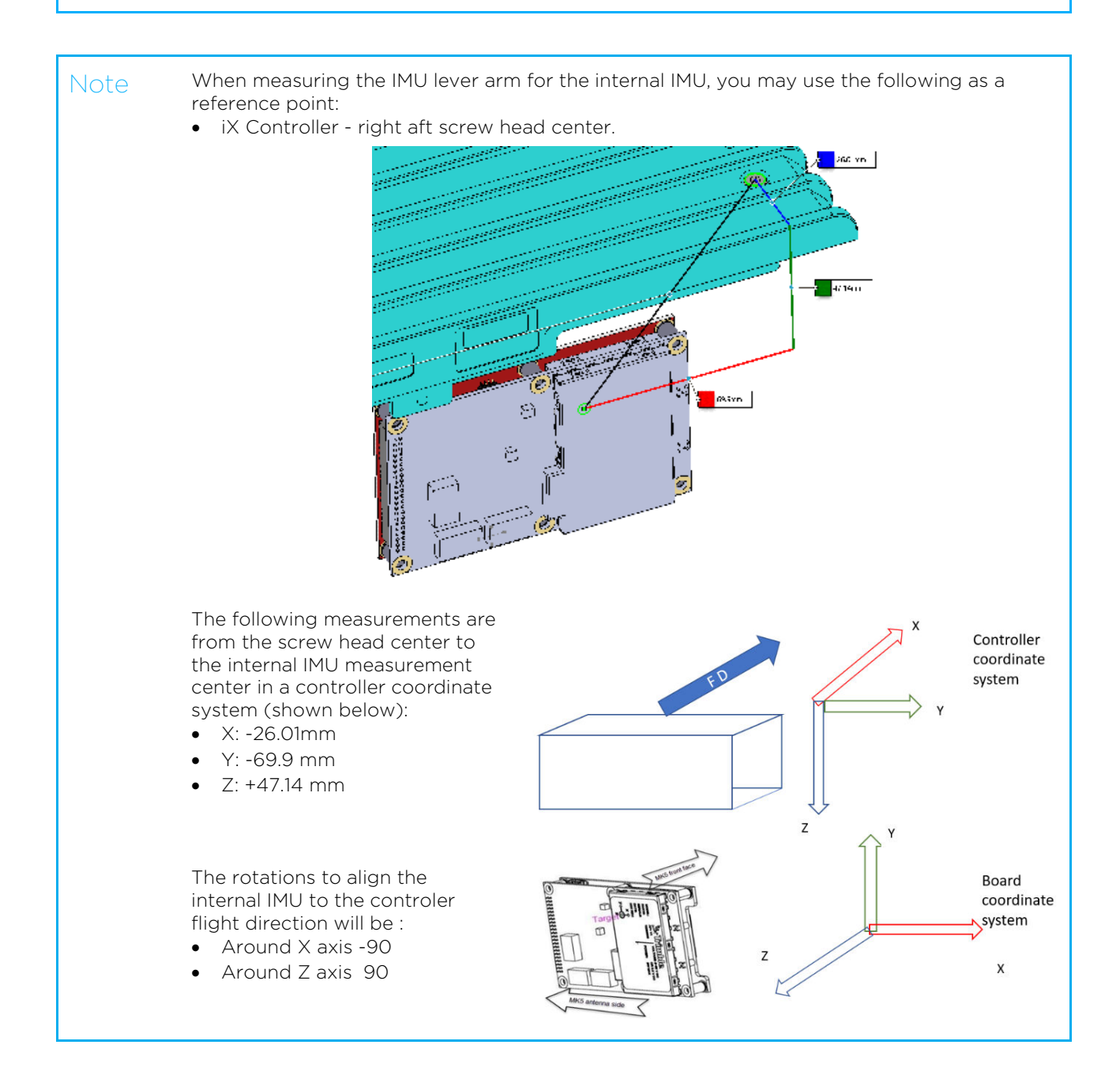

#### 4.1.6 Configuring Remote IMU

This section describes how to configure a system using an external IMU.

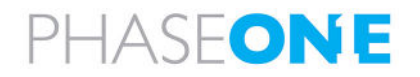

#### Note

You also need to configure the Remote IMU parameters as described in section 4.1.4 - Navigation Controls.

## 4.1.7 IMU Remote Parameters

#### Note

Settings for the following parameters depend on your specific system:

- Reference to IMU Lever Arm
- Reference to IMU Mounting Angles
- 1. In the menu, under Receiver Configuration, tap/click INS Remote.
- 2. In the INS Remote window, tap/click IMU Remote and configure the following parameters:

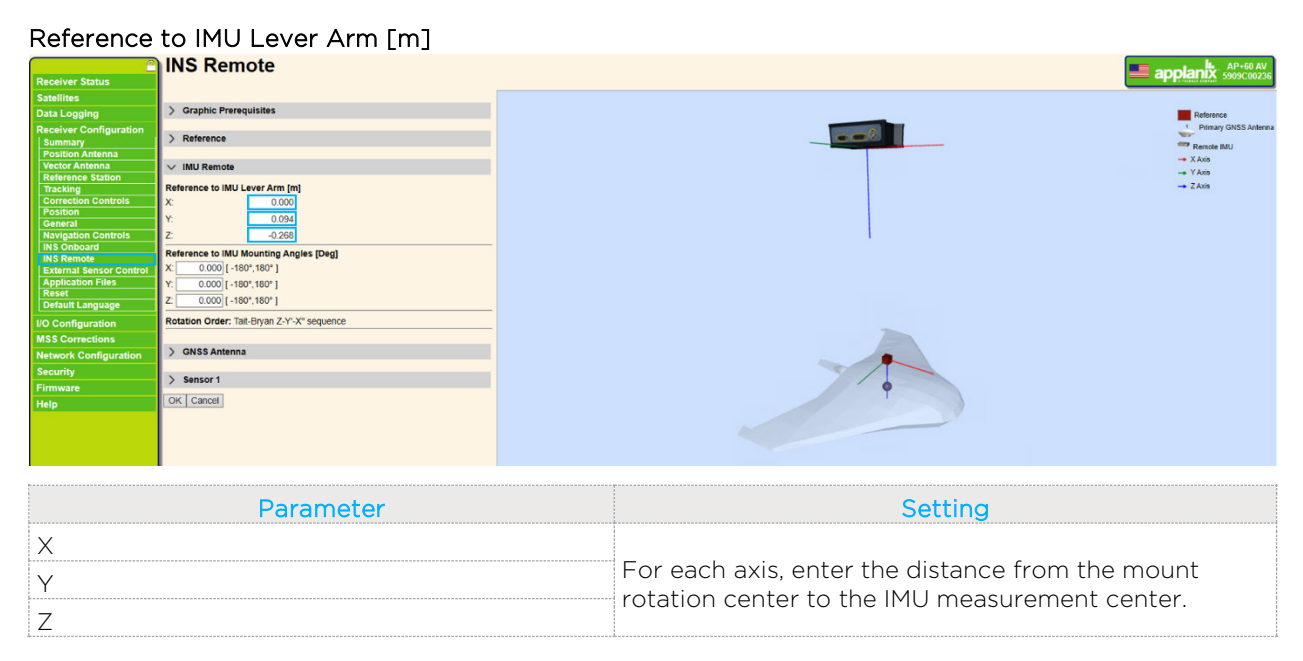

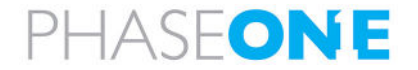

#### Reference to IMU Mounting Angles [Deg]

| INS Remote                                                                                                    | AP+60 AV               |
|----------------------------------------------------------------------------------------------------|------------------------|
| Receiver Status                                                                                                    |                        |
| Satellites                                                                                                    |                        |
| Data Logging > Graphic Prerequisites                                                                                                    | Reference              |
| Receiver Configuration                                                                                                    | 1 Primary GNSS Antenna |
| Summary > Reference                                                                                                    | Remote IMU             |
| Position Antenna                                                                                                    | - X Axis               |
| Vector Antenna VIIIU Remote                                                                                                    | -+ Y Axis              |
| Tracking Reference to IMU Lever Arm [m]                                                                                                    | - Z Axis               |
| Correction Controls X 0.000                                                                                                    |                        |
| Position y 0.004                                                                                                    |                        |
| General Code                                                                                                    |                        |
| Navigation Controls Z 300 1                                                                                                    |                        |
| INS Remote Reference to IMU Mounting Angles [Deg]                                                                                                    |                        |
| External Sensor Control X 0.000 [-180*,180*]                                                                                                    |                        |
| Application Files Y: 0.000 [-160',160']                                                                                                    |                        |
| Perset 2 0.000 [-180*,180*]                                                                                                    |                        |
| Detaile Detaile Detail |                        |
| I/O configuration                                                                                                    |                        |
| MSS Corrections                                                                                                    |                        |
| Network Configuration Statementa                                                                                                    |                        |
| Security Securit                                                                                                    |                        |
| Firmware 9 Jenson 1                                                                                                    |                        |
| Help OK Cancel                                                                                                    |                        |
|                                                                                                    |                        |
|                                                                                                    |                        |
|                                                                                                    |                        |

| Parameter   | Setting                                                                                                    |
|-------------|----------------------------------------------------------------------------------------------------|
| X<br>Y<br>Z | <ul> <li>In Reference to IMU Mounting Angles. all values are zero (equal to the aircraft axis) when:</li> <li>X of the IMU is towards the direction of flight</li> <li>Y is to the right</li> <li>Z is down</li> <li>Enter the difference in angles between the IMU X, Y, and Z axis and the aircraft X, Y, and Z axis.</li> <li>Verify the values using the interactive diagram in the right pane.</li> </ul> |

#### 3. Click OK.

4. Reboot receiver for the changes to take effect.

#### 4.1.8 GNSS Antenna Parameters

- 1. In the menu, under Receiver Configuration, tap/click INS Remote.
- 2. In the INS Remote window, tap/click GNSS Antenna and configure the following parameters:

| Receiver Status                                                                                                    | INS Remote                                                                                                    |                                                                                                    |
|----------------------------------------------------------------------------------------------------|----------------------------------------------------------------------------------------------------|----------------------------------------------------------------------------------------------------|
| Heoriver Status<br>Satellites<br>Data Logding<br>Receiver Configuration<br>Suttimary<br>Position Antianna<br>Vector Antianna<br>Vector Antianna<br>Vector Antianna<br>Vector Antianna<br>Vector Antianna<br>Correction Controlis<br>Resid<br>Nargation Controlis<br>Resid<br>Distaut Language<br>Detaut Language<br>Distaut Language<br>Distaut Language<br>Distaut Language<br>Distaut Corrections<br>Network Configuration<br>Security | > Graphic Prerequisites           > Reference           > IMU Remote           ✓ GNSS Antenna           Reference to Primary GNSS Lever Arm [m]           X         0.704           Y.         0.141           Z.         1.128           1-0:         0.100           > Sensor 1         OK Cancel | Reference     Process (USS Action     No     No     N |
|                                                                                                    | Parameter                                                                                                    | Setting                                                                                                    |

| Parameter | Setting                                          |
|-----------|--------------------------------------------------|
| X         |                                                  |
| Y         | For each axis, enter the distance from the mount |
| Z         | rotation center to the antenna.                  |
| 1-σ       |                                                  |

- 3. Click OK.
- 4. Reboot receiver for the changes to take effect.

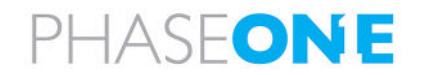

## 4.1.9 External Sensor Control

#### Note

Phase One does not use YDC. Verify that YDC is NOT checked.

| Receiver Status                     | External Sensor Control                                                                                        |  |
|-------------------------------------|----------------------------------------------------------------------------------------------------|--|
| Satellites                          |                                                                                                    |  |
| Data Logging                        | for a second second second second second second second second second second second second second second second |  |
| Receiver Configuration              | YDC Settings:                                                                                                  |  |
| Position Antenna                    | Enable YIV' 1                                                                                                  |  |
| Vector Antenna<br>Reference Station | Desired Heading: 0 000 [0",360"]                                                                               |  |
| Tracking                            | Activation Threshold: 25.000 ( 0°,30° )                                                                        |  |
| Correction Controls<br>Position     | Cut-off Period: 0.001s,10000s ]                                                                                |  |
| General                             | Gain: 0.00100 [0.00001,10000 ]                                                                                 |  |
| INS Onboard                         | Follow Mean Track O Follow Desired Heading                                                                     |  |
| INS Remote                          |                                                                                                    |  |
| Application Files                   | OK Cancel                                                                                                    |  |

| Parameter                         | Setting                                |  |
|-----------------------------------|----------------------------------------|--|
| Enable YDC (Yaw Drift Correction) | Unselected                             |  |
|                                   | Note                                   |  |
|                                   | Phase One applications do not use YDC. |  |

#### 1. Click OK.

## 4.2 Configuring I/O Ports

#### 4.2.1 Gimbal Communication I/O Settings

#### For Systems Using SOMAG CSM40/DSM400/GSM4000 mount:

1. In the menu, under I/O Configuration, click Port Configuration and configure the parameters as shown following:

|                        | I/O Configuration                |              |        |
|------------------------|----------------------------------|--------------|--------|
| Receiver Status        |                                  |              |        |
| Satellites             | Serial1 / COM1 GIMBAL            | $\checkmark$ |        |
| Data Logging           |                                  |              |        |
| Receiver Configuration | Serial Port Setup                |              |        |
| I/O Configuration      | Baud: 115200 V Parity: N V Flow: | Disabled 💟   |        |
| Port Configuration     | Input/Output                     |              |        |
| MSS Corrections        |                                  |              |        |
| Network Configuration  | Input:GIMBAL-GSM4000             |              |        |
| Security               | GIMBAL                           |              |        |
| Firmware               |                                  |              |        |
| Help                   | GIM01 🗸                          |              |        |
|                        | OK Cancel                        |              |        |
|                        |                                  |              |        |
| Para                   | ameter                           | S            | etting |
| IMBAL                  |                                  | GIM01        |        |

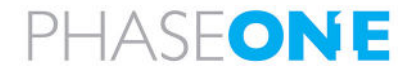

## 4.2.2 Camera communication I/O Settings

1. In the menu, under I/O Configuration, click Port Configuration and configure the parameters as shown following:

|                                                         | I/O Configuration                                                                                                    |  |
|---------------------------------------------------------|----------------------------------------------------------------------------------------------------|--|
| Receiver Status                                         |                                                                                                    |  |
| Satellites                                              | Serial2 / COM2 MMEA V                                                                                                    |  |
| Data Logging                                            |                                                                                                    |  |
| Receiver Configuration                                  | Serial Port Setup                                                                                                    |  |
| I/O Configuration<br>Port Summary<br>Port Configuration | Baud: 115200 V Parity: N V Flow: Disabled V                                                                                                    |  |
| MSS Corrections                                         | Input/Output                                                                                                    |  |
| Network Configuration                                   | Output:NMEA-EVT (1 Hz), Output:NMEA-EN1                                                                                                    |  |
| Security                                                | Input:External IMU                                                                                                    |  |
| Firmware                                                | NMEA                                                                                                    |  |
| Help                                                    | AVR: Off GNS: Off PJT: Off PJT: Off PASHR: Off PASHR: Off DP: Off GSA: Off REX: Off DG: Off DG: Off GSA: Off REX: Off DG: Off DG: Off GGS: Off VGK: Off DC: Off GGS: Off VGK: Off EN1: On VE: Off GGA: Off HDT: Off VHD: Off GGK: Off DF: EN2: Off CGGA: Off PJK: Off ZDA: Off VGK: Off FGGA: Off PJK: Off ZDA: Off OF EN2: Off FGGA: Off PJK: Off ZDA: Off PJK: Off CGSA: Off PJK: Off CC: Off CGSA: Off PJK: Off CC: Off CGA: Off PJK: Off CC: Off PJK: Off CC: Off PJK: Off CC: Off PJK: Off CC: Off CC: Off PJK: Off CC: Off PJK: Off PJK: Off CC: Off PJK: Off PJK: Off CC: Off PJK: Off PJK: |  |

| Parameter   | Setting  |
|-------------|----------|
| EVT         | On       |
| EN1         | On       |
| NMEA Legacy | Selected |

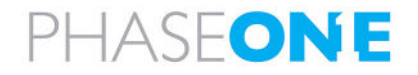

## 4.2.3 TCP/IP Settings for Communication with iX Flight Pro

#### 4.2.3.1 5017 - GSOF

1. In the menu, under I/O Configuration, click Port Configuration and configure the parameters for TCP/IP 5017 GSOF as shown following:

| Dessive Status                     | I/O Configuration                                                                                                    | AP+60 AV<br>5909C00236 |
|------------------------------------|----------------------------------------------------------------------------------------------------|------------------------|
| Receiver Status                    |                                                                                                    |                        |
| Date Longing                       | TCP/IP 5017 GSOF                                                                                                    |                        |
| Data Logging                       | Server: TCP Port: 15017 Delete                                                                                                    |                        |
| Receiver Configuration             |                                                                                                    |                        |
| Port Summary<br>Port Configuration | Connected to remote 192.168.53.101 : 57456                                                                                                    |                        |
| MSS Corrections                    |                                                                                                    |                        |
| Network Configuration              |                                                                                                    |                        |
| Security                           | Authenticate, set password:                                                                                                    |                        |
| Firmware                           |                                                                                                    |                        |
| Help                               | Input/Output                                                                                                    |                        |
|                                    | Output:GSOF                                                                                                    |                        |
|                                    | GSOF                                                                                                    |                        |
|                                    | Position Time [#01]: Off V Receiver Serial [#15]: Off V Radio Info [#57]: Off V                                                                                                    |                        |
|                                    | Lat,Long,Ht [#02]: Off  V Current Time UTC [#16]: Off  INS User Pos and APC [#58]: Off  V                                                                                                    |                        |
|                                    | ECEF Position [#03]: Off     Attitude Info [#27]: Off     Event 1 Navigation Info [#59]: Off                                                                                                    |                        |
|                                    | Local LLH [#04]: Off Brief All SV Info [#33]: Off Event 2 Navigation Info [#60]: Off S                                                                                                    |                        |
|                                    | Local ENU #051 [Off V Detail All SV #34] [Off V Code Lat, Long, Ht [#62]; [Off V                                                                                                    |                        |
|                                    | TPIGNE NULL (MOVIE) CITE V RECEIVED BASE (#35): CITE V INS VNAV FULL NAV (#03): CITE V                                                                                                    |                        |
|                                    | Velocity (#0): Off  Position Type Information (#37): Off  NS S1NAV Rivio (#04): Off  Position (#04): Off  Position |                        |
|                                    | DOP Info (#09) 5 Hz V LBand Status Info (#40) 0 ff V INS STNAV RMS (#66) 0 ff V                                                                                                    |                        |
|                                    | Clock Info [#10]: Off Sase Position and Quality [#41]: Off Gimbal Data [#69]: On S                                                                                                    |                        |
|                                    | Position VCV [#11]: Off V Multiple Page Detail All SV [#48]: Off V Lat,Long,MSLHt [#70]: Off V                                                                                                    |                        |
|                                    | Position Sigma [#12]: Off 🗸 INS Full Navigation Info [#49]: 20 Hz 🗸 Yaw Drift Correction [#71]: Off 🗸                                                                                                    |                        |
|                                    | Brief SV Info [#13]: Off V INS RMS Info [#50]: Off V                                                                                                    |                        |
|                                    | Detail SV Info (#14]: [Off V] Event Markers (#51]: On V                                                                                                    |                        |
|                                    | Sort Alphabetically Set All Off OK Cancel                                                                                                    |                        |

| Parameter                      | Setting |
|--------------------------------|---------|
| DOP Info [#09]                 | 5 Hz    |
| INS Full Navigation Info [#49] | 20 Hz   |
| Event Markers [#51]            | On      |
| Gimbal Data [#69]              | On      |

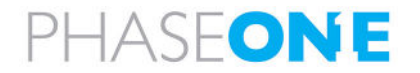

## 4.2.3.2 TCP 5018 - NMEA

1. In the menu, under I/O Configuration, click Port Configuration and configure the parameters for TCP/IP 5018 NMEA as shown following:

|                                                         | I/O Configuration                                                                                                    | AV   |
|---------------------------------------------------------|----------------------------------------------------------------------------------------------------|------|
| Receiver Status                                         |                                                                                                    | 0236 |
| Satellites                                              | TCP/IP 5018 VINMEA V                                                                                                    |      |
| Data Logging                                            |                                                                                                    |      |
| Receiver Configuration                                  | Server: TCP Port: 5018 Delete                                                                                                    |      |
| I/O Configuration<br>Port Summary<br>Port Configuration | Client Output only/Allow multiple connections                                                                                                    |      |
| MSS Corrections                                         | Disable Nagle Algorithm     UDP Mode                                                                                                    |      |
| Network Configuration                                   | Authenticate, set password:                                                                                                    |      |
| Security                                                |                                                                                                    |      |
| Firmware                                                | Input/Output                                                                                                    |      |
| Help                                                    | Output:NMEA-GGA (1 Hz)                                                                                                    |      |
|                                                         | NMEA                                                                                                    |      |
|                                                         | AVR: Off       GNS: Off       PJT: Off       EVT: Off         BPQ: Off       GRS: Off       REX: Off       PASHR: Off         DP: Off       GSA: Off       RKC: Off       DG: Off         DTM: Off       GSS: Off       V ROX: Off       DC: Off         GBS: Off       GSS: Off       V ROX: Off       EN1: Off         GGA: 5Hz       HDT: Off       VGK: Off       EN2: Off         GGK: Off       LLQ: Off       VTG: Off       V         GLL: Off       PJK: Off       ZDA: Off |      |
|                                                         | Standard         NMEA Legacy         IEC61162-1:2010/NMEA 0183 V4.10         Report Old Position         Variations from standard         Report max DQI=2 in NMEA GGA string         Report max correction age 9 sec in NMEA GGA string         Report extended information in NMEA GGA, GNS, and RMC strings         Report ST message always as GPGST         Report legacy talker id         OK                                                                                  |      |
| P                                                       | arameter Setting                                                                                                    |      |
| A                                                       | 5 Hz                                                                                                    |      |

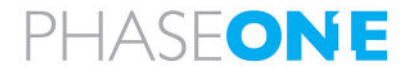

## 4.2.3.3 TCP 5019 - TO4

Configure TCP/IP 5019 as shown below when you want iX Flight Pro to record TO4 on iX Controller SDD in addition to recording the TO4 in the GNSS system (requires compatible GNSS firmware).

1. In the menu, under I/O Configuration, click Port Configuration and configure the parameters for TCP/IP 5019 as shown following:

|                                                         | I/O Configuration                                                                         |         |
|---------------------------------------------------------|-------------------------------------------------------------------------------------------|---------|
| Receiver Status                                         | -                                                                                         |         |
| Satellites                                              | TCP/IP 5019 V ETHERNET LOG V                                                              |         |
| Data Logging                                            |                                                                                           |         |
| Receiver Configuration                                  | Server: TCP Port: 5019 Delete                                                             |         |
| I/O Configuration<br>Port Summary<br>Port Configuration | Connected to remote 192.168.53.101 : 57457 Client Quitout only/Allow multiple connections |         |
| MSS Corrections                                         | Disable Nagle Algorithm                                                                   |         |
| Network Configuration                                   | UDP Mode                                                                                  |         |
| Security                                                | Authenticate, set password:                                                               |         |
| Firmware                                                | In a start of the start                                                                   |         |
| Help                                                    | Input/Output                                                                              |         |
|                                                         | Output:ETHERNET LOG                                                                       |         |
|                                                         | ETHERNET LOG                                                                              |         |
|                                                         | Enabled V<br>OK Cancel                                                                    |         |
|                                                         | Parameter                                                                                 | Setting |

| Parameter               | Setting  |
|-------------------------|----------|
| Disable Nagle Algorithm | Selected |
| ETHERNET LOG            | Enabled  |

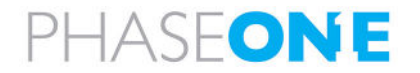

## 4.3 Configuring Data Logging

1. In the menu, click Data Logging, and click Configure.

| <u> </u>               | Data L                    | oggin        | ng        |      |             |              |      |
|------------------------|---------------------------|--------------|-----------|------|-------------|--------------|------|
| Receiver Status        |                           |              | -         |      |             |              |      |
| Satellites             | File System               | Size         | Availat   | ole  | Auto Delete |              |      |
| Data Logging           | /Internal                 | 7 125 GB     | 6 124 GB  | 86%  |             | Format       |      |
| Summary<br>Data Files  | /External                 | 1.120 00     | 0.121 00  | 00 / |             | - on the     |      |
| RINEX Metadata         | /External                 |              |           |      |             | ]            |      |
| FTP Push               |                           |              |           |      |             |              |      |
| F IP Push Log          | Sess                      | sion         | Schedul   | e    | Sta         | atus         | Enab |
| Receiver Configuration | DEFA                      | ULT          | 000 000   |      | Log         | aina         |      |
| I/O Configuration      | Measuremen<br>Positions ( | nts 0.1 Sec. | Continuor | us   | /Inte       | ernal/       |      |
| MSS Corrections        | Config                    | gure         | 240 10111 | 5    | 909C0023620 | 2305181200.1 | T04  |
| Network Configuration  |                           |              |           | -    |             |              | No.  |

2. Configure the parameters as shown following:

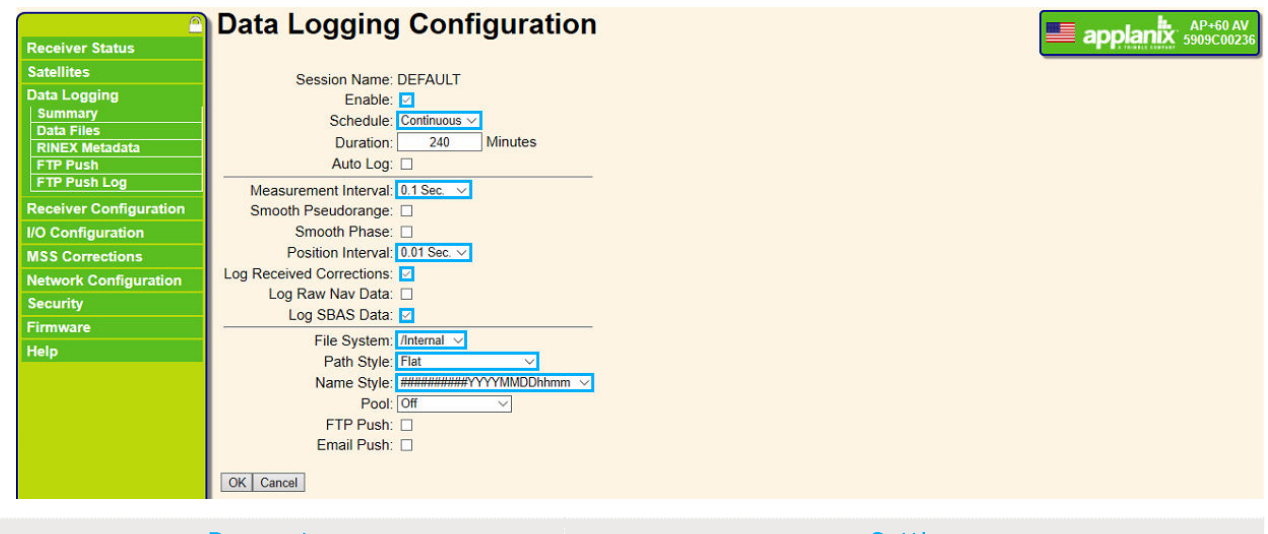

| Parameter            | Setting     |
|----------------------|-------------|
| Enable               | Selected.   |
| Schedule             | Continuous. |
| Measurement Interval | 0.1 Sec.    |
| Position Interval    | 0.01 Sec.   |

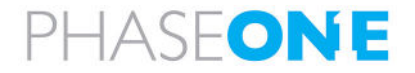

## 4.4 Configuring the Antenna

1. In the menu, under **Receiver Configuration**, click **Position Antenna** and configure the outlined parameter as shown following:

| Receiver Status Satellites Data Logging Receiver Configuration Summary Position Antenna Vector Antenna Reference Station Tracking Correction Controls Position General | Position Antenna<br>Antenna Type<br>RINEX Name<br>TRMAV39 NONE<br>Antenna Serial Number<br>Radome Serial Number<br>Antenna Measurement Method Bottom of antenna mount<br>Antenna Height [m] 0.0000 |                                                      |
|----------------------------------------------------------------------------------------------------|----------------------------------------------------------------------------------------------------|------------------------------------------------------|
| Na Onboard<br>INS Onboard<br>INS Remote<br>External Sensor Control<br>Application Files<br>Reset<br>Default Language                                                   | Apply Antenna Correction to:<br>RTCM V3 2<br>OK Cancel                                                                                                    |                                                      |
|                                                                                                    | Parameter                                                                                                    | Setting                                              |
|                                                                                                    |                                                                                                    | Select the antenna installed on your aircraft.       |
| itenna Type                                                                                                    |                                                                                                    | Note                                                 |
|                                                                                                    |                                                                                                    | Phase One supplies the AV39 antenna with the system. |

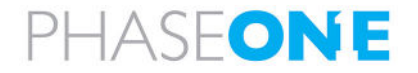

# 5 Configuring the POS AVX 210 through the Browser User Interface

## Note

- Make sure your system is updated with the latest Applanix firmware.
- The following screenshots and configurations were taken from a system using the following hardware/firmware:
  - Applanix hardware: APX-15 V3
  - Active Firmware Version: 8.21.004
  - Active Core Engine Version: 5.60

## 5.1 Configuring the Receiver

#### 5.1.1 Tracking

1. In the menu, under **Receiver Configuration**, tap/click **Tracking** and configure the parameters as shown following:

| <u>^</u>                     | Tracki      | ng                         |        |            |  |
|------------------------------|-------------|----------------------------|--------|------------|--|
| Receiver Status              |             | •                          |        |            |  |
| Satellites                   | Elevation M | ask 10                     |        |            |  |
| Data Logging                 | Everes      | st <sup>TM</sup> Disable V | 1      |            |  |
| Receiver Configuration       | Clock Steel |                            | 1      |            |  |
| Summary                      |             |                            | -      |            |  |
| Antenna<br>Reference Station | Туре        | Signal                     | Enable | Options    |  |
| Tracking                     | GPS         | L1 - C/A                   |        |            |  |
| Correction Controls          | GPS         | 1.2E                       |        | 12C or L2E |  |
| Position                     | CDC         | 120                        |        |            |  |
| General                      | GPS         | LZC                        |        | CM + CL V  |  |
| Application Files            | GPS         | L5                         |        | I+Q V      |  |
| Reset                        | SBAS        | L1 - C/A                   |        |            |  |
| Default Language             | SBAS        | L5                         |        |            |  |
| I/O Configuration            | GLONASS     | L1 - C/A                   |        |            |  |
| MSS Corrections              | GLONASS     | L1P                        |        |            |  |
| Network Configuration        | GLONASS     | L2P                        |        |            |  |
| Security                     | GLONASS     | L2 - C/A                   |        |            |  |
| Firmware                     | GLONASS     | L3                         |        |            |  |
| Help                         | Galileo     | E1                         |        |            |  |
|                              | Galileo     | E5 - A                     |        |            |  |
|                              | Galileo     | E5 - B                     |        |            |  |
|                              | Galileo     | E5 - AltBOC                |        |            |  |
|                              | BeiDou      | B1                         |        |            |  |
|                              | BeiDou      | B2                         |        |            |  |
|                              | BeiDou      | B2A                        |        |            |  |
|                              | BeiDou      | B2B                        |        |            |  |
|                              | QZSS        | L1 - C/A                   |        |            |  |
|                              | QZSS        | L1S                        |        |            |  |
|                              | QZSS        | L2C                        |        |            |  |
|                              | QZSS        | L5                         |        |            |  |
|                              | IRNSS       | L5 - C/A                   |        |            |  |
|                              | OK Cancel   | ]                          |        |            |  |

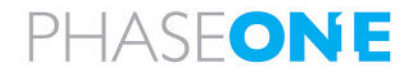

## 5.1.2 Position

1. For fixed wing aircraft - in the menu, under **Receiver Configuration**, tap/click **Position** and configure the outlined parameter as shown following:

|                        | Position                          |                     |     |
|------------------------|-----------------------------------|---------------------|-----|
| Receiver Status        |                                   |                     |     |
| Satellites             | PDOP Ma                           | sk 99               |     |
| Data Logging           | RTCM 2 Type 31 Input GLONASS Datu | m PZ90 V            |     |
| Receiver Configuration | Autonomous/Differential Engli     |                     |     |
| Summary                | Signal Tracking Bandwid           | th Wide             |     |
| Antenna                | Bossiver Metion/Dynamic med       |                     |     |
| Reference Station      | Receiver Motion(Dynamic motion    |                     |     |
| Tracking               | Horizontal Precisio               | on 0.30 [m]         |     |
| Correction Controls    | Vertical Precision                | on 0.30 [m]         |     |
| General                | RTK Propagation Lin               | nit 10 ∨[Sec.]      |     |
| INS                    |                                   |                     |     |
| Application Files      | DGNSS Age of Correction:          |                     |     |
| Reset                  | GF                                | S 60 [Sec.]         |     |
| Default Language       | GLONAS                            | S 60 [Sec.]         |     |
| I/O Configuration      | Galik                             |                     |     |
| MSS Corrections        | BeiD                              | 60 [Sec.]           |     |
| Network Configuration  |                                   |                     |     |
| Security               | ITRF Realization (2014):          |                     |     |
| Firmware               | Epo                               | ch O Fixed  Current |     |
| Help                   | OK Cancel                         |                     |     |
| Par                    | rameter                           | Sett                | ing |
| ceiver Motion (Dvn     | amic model)                       | Airborne fixed wing |     |

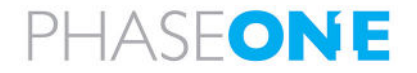

## 5.1.3 General

1. In the menu, under **Receiver Configuration**, tap/click **General** and configure the parameters as shown following:

|                              | General                                                            |  |
|------------------------------|--------------------------------------------------------------------|--|
| Receiver Status              |                                                                    |  |
| Satellites                   | External Frequency [No Source Detected, Using Internal]            |  |
| Data Logging                 | 1PPS On/Off Enable V Adjust Width Always On                        |  |
| Receiver Configuration       | Event 1 On/Off Enable Slope Negative Navigation Shift 0.000 [msec] |  |
| Antenna<br>Reference Station | Event 2 On/Off Enable Slope Negative Navigation Shift 0.000 [msec] |  |
| Correction Controls          |                                                                    |  |
| General                      |                                                                    |  |

| Parameter      | Setting  |
|----------------|----------|
| 1PPS On/Off    | Enable   |
| Event 1 On/Off | Enable   |
| Event 1 Slope  | Negative |
| Event 2 On/Off | Enable   |
| Event 2 Slope  | Negative |

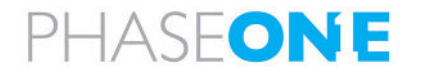

#### 5.1.4 Configuring INS

#### Note

Ζ

Settings for the INS parameters depend on your specific system:

#### 5.1.4.1 IMU Lever Arm

- 1. In the menu, under Receiver Configuration, tap/click INS.
- 2. In the INS Configuration window, tap/click IMU Lever Arm and configure the following parameters: as relevant for your system:

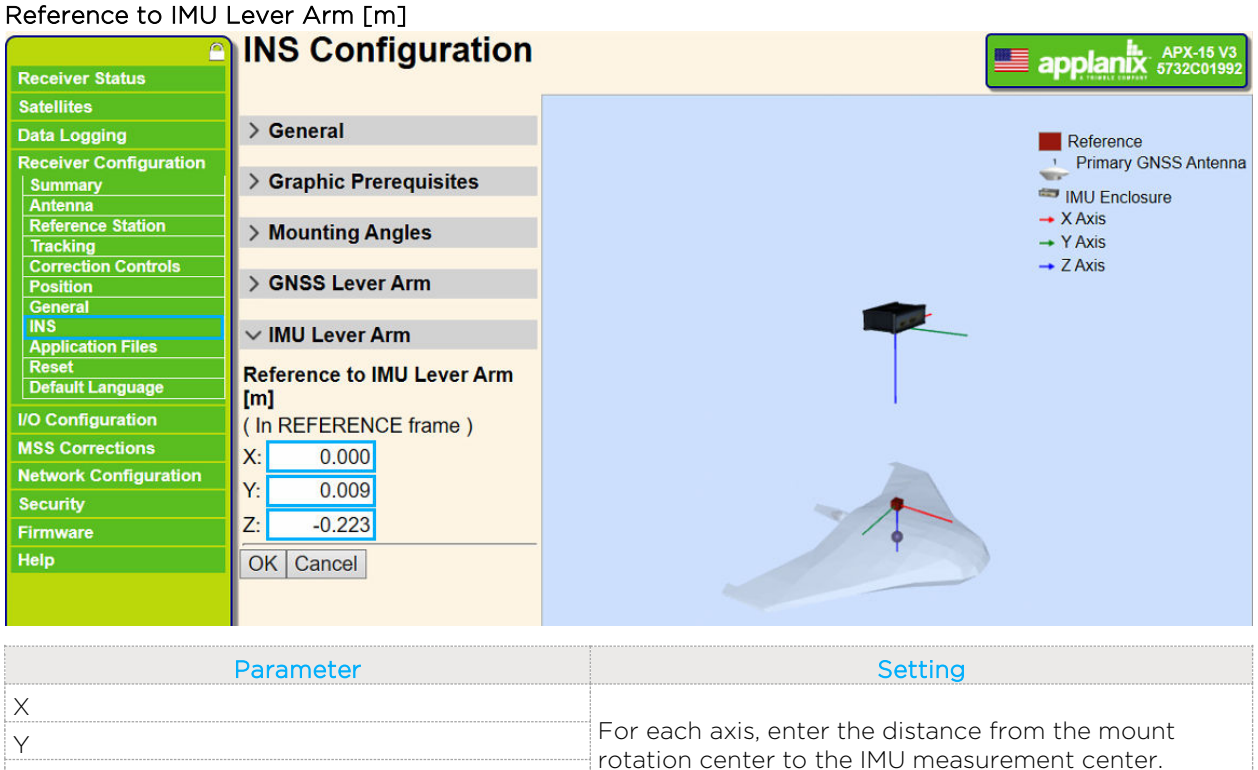

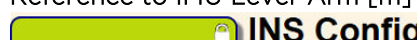

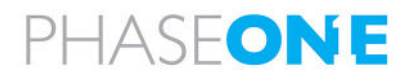

#### 5.1.4.2 Mounting Angles

- 1. In the menu, under **Receiver Configuration**, tap/click **INS.**
- 2. In the INS Configuration window, tap/click Mounting Angles and configure the Reference to IMU Mounting Angles [Deg] parameters as relevant for your system:

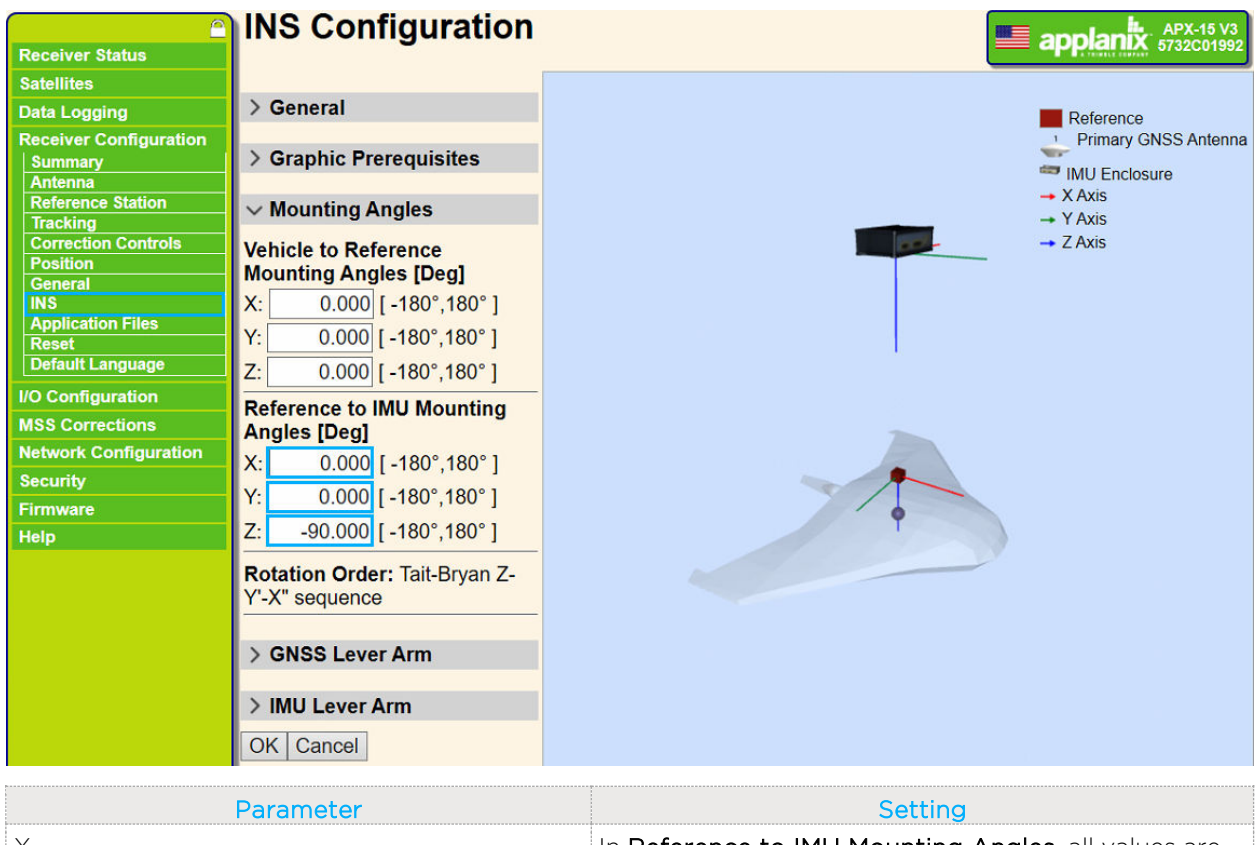

| X | In <b>Reference to IMU Mounting Angles</b> . all values are |
|---|-------------------------------------------------------------|
| Y | • V of the IML is towards the direction of flight           |
| Z |                                                             |
|   | • Y is to the right                                         |
|   | Z is down                                                   |
|   | Enter the difference in angles between the IMU X, Y,        |
|   | and Z axis and the aircraft X, Y, and Z axis.               |
|   | Verify the values using the interactive diagram in the      |
|   | right pane.                                                 |

#### 3. Click OK.

4. Reboot receiver for the changes to take effect.

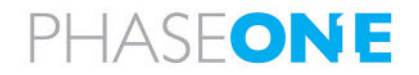

#### 5.1.4.3 GNSS Lever Arm

- 1. In the menu, under **Receiver Configuration**, tap/click **INS**.
- 2. In the INS Configuration window, tap/click GNSS Lever Arm and configure the Reference to Primary GNSS Lever Arm [m] parameters as relevant for your system:

|                                                                                                    | INS Configuration                                                                                                    |                      |
|----------------------------------------------------------------------------------------------------|----------------------------------------------------------------------------------------------------|----------------------|
| Receiver Status                                                                                                    |                                                                                                    | L'Enset and          |
| Satellites                                                                                                    |                                                                                                    |                      |
| Data Logging                                                                                                    | > General                                                                                                    | , Reference          |
| Receiver Configuration<br>Summary<br>Antenna                                                                                                    | > Graphic Prerequisites                                                                                                    | Primary GNSS Antenna |
| Reference Station                                                                                                    | > Mounting Angles                                                                                                    | → X Axis             |
| Tracking                                                                                                    |                                                                                                    | → Y Axis             |
| Correction Controls                                                                                                    | ✓ GNSS Lever Arm                                                                                                    | -> Z Axis            |
| General<br>General<br>Application Files<br>Reset<br>Default Language<br>I/O Configuration<br>MSS Corrections<br>Network Configuration<br>Security<br>Firmware<br>Help | Reference to<br>Primary GNSS<br>Lever Arm [m]         Current Estimate<br>[m]           (In VEHICLE<br>frame)         X:         0.000           X:         0.784         X:         0.000           Y:         0.141         <         Y:         0.000           Z:         -1.128         Z:         0.000           1-         0.050         1-         0.001 | T                    |
|                                                                                                    | > IMU Lever Arm                                                                                                    |                      |
|                                                                                                    | Parameter                                                                                                    | Setting              |
|                                                                                                    |                                                                                                    |                      |

| X   |                                                  |
|-----|--------------------------------------------------|
| Υ   | For each axis, enter the distance from the mount |
| Z   | rotation center to the antenna.                  |
| 1-σ |                                                  |

- 3. Click OK.
- 4. Reboot receiver for the changes to take effect.

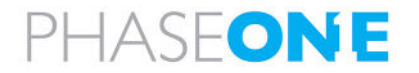

## 5.2 Configuring I/O Ports

## 5.2.1 Gimbal I/O Settings

1. In the menu, under I/O Configuration, click Port Configuration and configure the parameters as shown following:

|                        | I/O Configuration          |
|------------------------|----------------------------|
| Receiver Status        |                            |
| Satellites             | Serial1 / COM1 V GIMBAL V  |
| Data Logging           |                            |
| Receiver Configuration | Serial Port Setup          |
| I/O Configuration      | Baud: 115200 V Parity: N V |
| Port Configuration     | Input/Output               |
| MSS Corrections        |                            |
| Network Configuration  | Input:GIMBAL-GIM01         |
| Security               | GIMBAL                     |
| Firmware               |                            |
| Help                   |                            |
|                        | OK Cancel                  |

| Parameter | Setting                                              |
|-----------|------------------------------------------------------|
| GIMBAL    | GIM01 - to obtain gimbal data recorded in T04 files. |

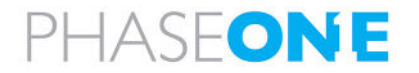

## 5.2.2 Camera I/O Settings

1. In the menu, under I/O Configuration, click Port Configuration and configure the parameters as shown following:

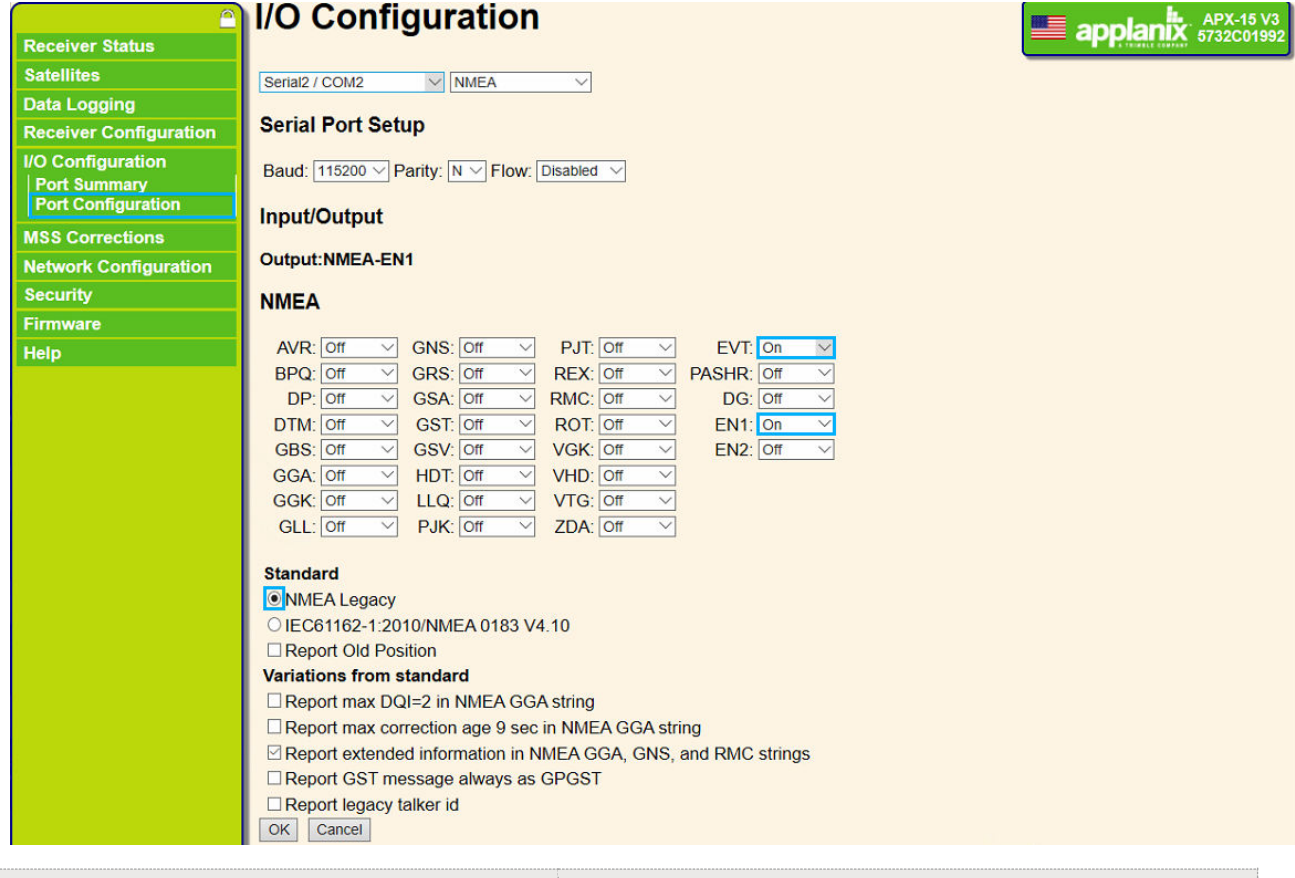

| Parameter   | Setting  |
|-------------|----------|
| EVT         | On       |
| EN1         | On       |
| NMEA Legacy | Selected |

#### Note

The above configuration assumes that the camera is configured for Applanix.

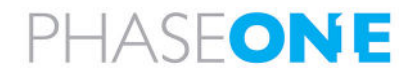

## 5.2.3 TCP/IP Settings for Communication with iX Flight Pro

#### 5.2.3.1 5017 - GSOF

1. In the menu, under I/O Configuration, click Port Configuration and configure the parameters for TCP/IP 5017 GSOF as shown following:

|                        | I/O Configuration                                                                                                    |
|------------------------|----------------------------------------------------------------------------------------------------|
| Receiver Status        |                                                                                                    |
| Satellites             | TCP/IP 5017 V GSOF V                                                                                                    |
| Data Logging           |                                                                                                    |
| Receiver Configuration | Server: TCP Port: 5017 Delete                                                                                                    |
| I/O Configuration      |                                                                                                    |
| Port Summary           | Orient     Orient     Orient     Orient     Orient     Orient                                                                                                    |
| Port Configuration     |                                                                                                    |
| MSS Corrections        |                                                                                                    |
| Network Configuration  | Authenticate, set password:                                                                                                    |
| Security               |                                                                                                    |
| Firmware               | Input/Output                                                                                                    |
| Help                   | Output:NMEA-GGA (1 Hz), Output:GSOF                                                                                                    |
|                        | GSOF         Position Time [#01]: Off v       Brief SV Info [#13]: Off v       Multiple Page Detail All SV [#48]: Off v         Lat_Long,Ht [#02]: Off v       Detail SV Info [#14]: Off v       INS Full Navigation Info [#49]: 20 Hz v         ECEF Position [#03]: Off v       Receiver Serial [#15]: Off v       INS Full Navigation Info [#49]: 20 Hz v         Local LLH [#04]: Off v       Current Time UTC [#16]: Off v       Event Markers [#51]: On v         Local ENU [#05]: Off v       Attitude Info [#27]: Off v       Radio Info [#57]: Off v         Detta ECEF [#06]: Off v       Brief All SV Info [#33]: Off v       INS User Pos and APC [#58]: Off v         Detail All SV [#34]: Off v       Received Base [#35]: Off v       Event 1 Navigation Info [#69]: Off v         Velocity [#08]: Off v       Received Base [#35]: Off v       Event 1 Navigation Info [#60]: Off v         DOP Info [#09]: §Hz v       Battery/Memory Info [#37]: Off v       Event 2 Navigation Info [#60]: Off v         Position VCV [#11]: Off v       LBand Status Info [#40]: Off v       Lat,Long,MSLHt [#70]: Off v         Position Sigma [#12]: Off v       Base Position and Quality [#41]: Off v       Soft Abplabetically |

| Parameter                              | Setting  |
|----------------------------------------|----------|
| Output only/Allow multiple connections | Selected |
| DOP Info [#09]                         | 5 Hz     |
| INS Full Navigation Info [#49]         | 20 Hz    |
| Event Markers [#51]                    | On       |

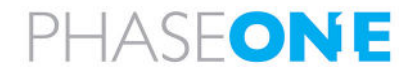

#### 5.2.3.2 TCP 5018 - NMEA

1. In the menu, under I/O Configuration, click Port Configuration and configure the parameters for TCP/IP 5018 NMEA as shown following:

| <u> </u>                                                |                                                                                                    |
|---------------------------------------------------------|----------------------------------------------------------------------------------------------------|
| Receiver Status                                         |                                                                                                    |
| Satellites                                              | TCP/IP 5018 V NMEA V                                                                                                    |
| Data Logging                                            |                                                                                                    |
| Receiver Configuration                                  | Server: TCP Port: 5018 Delete                                                                                                    |
| I/O Configuration<br>Port Summary<br>Port Configuration | □ Client<br>☑ Output only/Allow multiple connections<br>□ Displa March Algorithm                                                                                                    |
| MSS Corrections                                         | Ulsable Nagle Algorithm                                                                                                    |
| Network Configuration                                   | Our mode     our mode     our states set password:                                                                                                    |
| Security                                                |                                                                                                    |
| Firmware                                                | Input/Output                                                                                                    |
| Help                                                    | Output:NMEA-GGA (1 Hz), Output:GSOF, Output:NMEA-VTG (20 Hz), Output:NMEA-GSA (20 Hz), Output:NMEA-PASHR (20 Hz)                                                                                                    |
|                                                         | Output:NMEA-EVT (1 Hz), Output:NMEA-EN1                                                                                                    |
|                                                         | NMEA                                                                                                    |
|                                                         | IMEA                                                                                                    |
|                                                         | AVR: Off       Off       PJT: Off       EVT: Off         BPQ: Off       GRS: Off       REX: Off       PASHR: Off         DP: Off       GSA: Off       RMC: Off       DG: Off         DTM: Off       GST: Off       ROT: Off       EN1: Off         GBS: Off       GSX: Off       VGK: Off       EN2: Off         GGA: Off       HDT: Off       VHD: Off       EN2: Off         GGK: Off       LQ: Off       VTG: Off       GOT         GLI: Off       PJK: Off       ZDA: Off       EN2: Off         Standard       ILQ: Off       ZDA: Off       ILQ: Off         NMEA Legacy       IEC61162-1:2010/NMEA 0183 V4.10       IReport Old Position         Variations from standard       Report max DQI=2 in NMEA GGA string |
|                                                         | Report max correction age 9 sec in NMEA GGA string     Report extended information in NMEA GGA, GNS, and RMC strings     Report GST message always as GPGST     Report legacy talker id     OK Cancel                                                                                                    |

| Parameter                                                        | Setting  |
|------------------------------------------------------------------|----------|
| Output only/Allow multiple connections                           | Selected |
| GGA                                                              | 1 Hz     |
| NMEA Legacy                                                      | Selected |
| Report extended information in NMEA GGA,<br>GNS, and RMC strings | Selected |

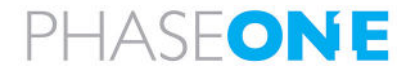

## 5.3 Configuring Data Logging

1. In the menu, click Data Logging, and click Configure.

|                        | Data Logging                                 |          |          |           |             |        |
|------------------------|----------------------------------------------|----------|----------|-----------|-------------|--------|
| Receiver Status        |                                              |          |          |           |             |        |
| Satellites             | File System Size Available                   |          | ole      | Auto Dele | te          |        |
| Data Logging           | /Internal                                    | 7.125 GB | 5.486 GB | 77%       |             | Forma  |
| Data Files             | /External                                    |          |          |           |             |        |
| RINEX Metadata         |                                              |          | С        |           |             |        |
| FTP Push Log           | Sess                                         | ion      | Schedu   | le        | Status      | Enable |
| Receiver Configuration | DEFA                                         | ULT      |          |           |             |        |
| I/O Configuration      | Measurements 0.1 Sec.<br>Positions 0.01 Sec. |          | Continuo | us s      | etting Time |        |
| MSS Corrections        |                                              |          | 300 Min  | 300 Min.  |             |        |
| Network Configuration  |                                              |          |          | _         |             |        |
| Security               |                                              |          |          |           |             |        |

2. Configure the parameters as shown following:

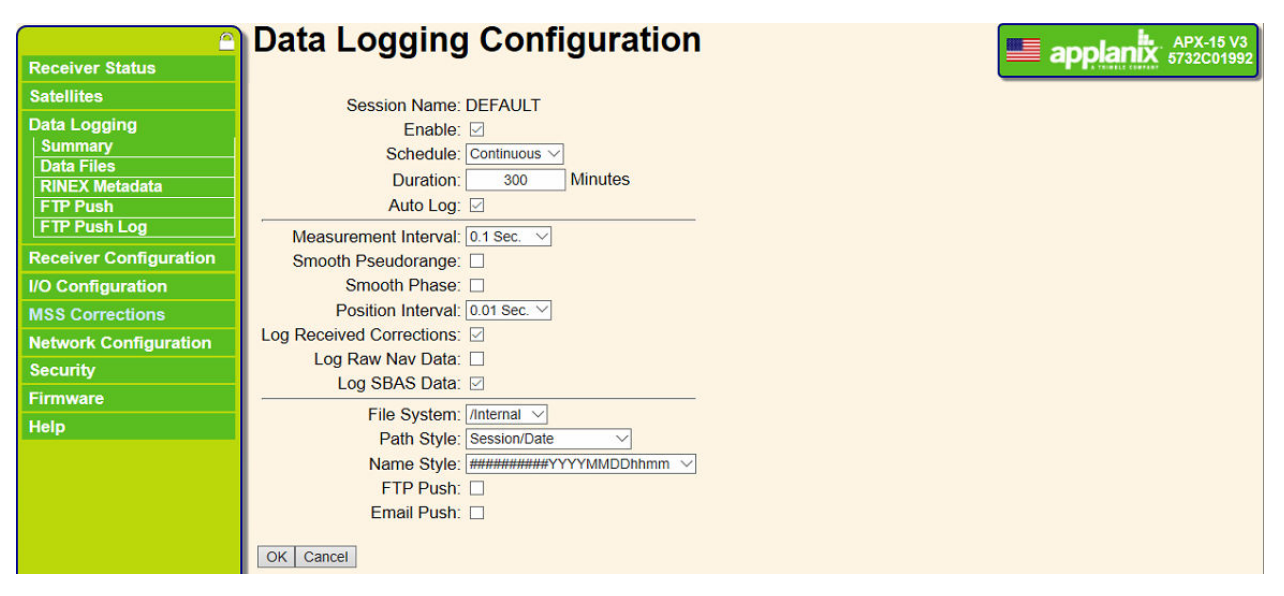

| Parameter            | Setting                                                                                                   |
|----------------------|----------------------------------------------------------------------------------------------------|
| Enable               | Selected.                                                                                                 |
| Schedule             | Continuous.                                                                                               |
| Duration             | Enter the number of minutes per one file (the GNSS will create another file if the duration is exceeded). |
| Measurement Interval | 0.1 Sec.                                                                                                  |
| Position Interval    | 0.01 Sec.                                                                                                 |

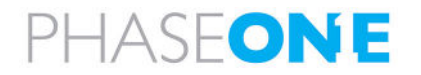

## 5.4 Configuring the Antenna

1. In the menu, under **Receiver Configuration**, click **Position Antenna** and configure the outlined parameter as shown following:

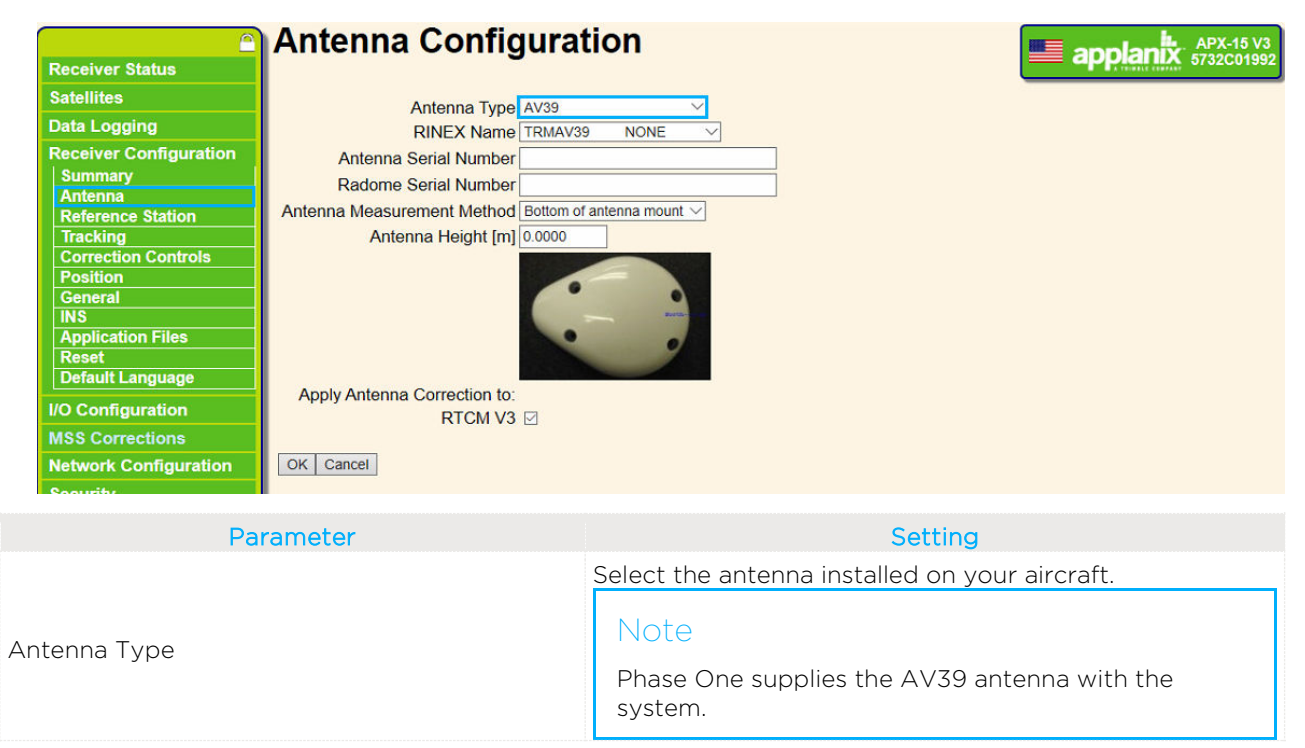

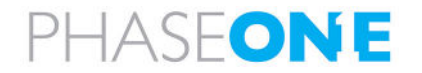

# 6 Configuring the POSAV V6 through POSView

#### Note

- Make sure your system is updated with the latest Applanix firmware.
- The following screenshots and configurations were taken from a system using the following hardware/firmware:
  - Applanix hardware: AV-510 Version 6
  - Firmware Version: 1.6-12
  - Software: POSAV Version 11.23

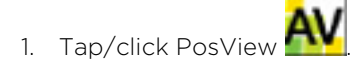

## 6.1 Connecting to the POS-AV GNSS

1. Tap/click the Connect icon.

| AV AV-POSView                 |                                     |                         |                              | <u></u>         |                   |
|-------------------------------|-------------------------------------|-------------------------|------------------------------|-----------------|-------------------|
| File Settings L               | ogging View Tools                   | Diagnostics Help        | )                            |                 |                   |
| <b>2</b>                      |                                     | 192.1                   | 68.53.100 -                  | 🔆 😵             |                   |
| Status<br>POS Mode            | Nav: Degraded                       | Accuracy                | Attitude                     | Acc             | uracy (deg)       |
| GNSS Status                   | s Pri. CA                           | Heading                 | Roll (deg)<br>Pitch (deg)    | -3.299<br>1.876 | 0.070             |
| GAMS                          | Not Available                       | Position                | Heading (deg)                | 139.944         | 18.693            |
| Disk Usage                    | 3%                                  | Velocity                | Speed (kts) 0.               | 017 Track (d    | eg <b>228.405</b> |
| Position                      |                                     | Accuracy (m)            | Velocity                     | Acc             | uracy (m/s)       |
| Latitude                      | 32°09'51.4831" N                    | 6.223                   | North (m/s)                  | -0.006          | 0.321             |
| Longitude                     | 34°55'47.4002" E                    | 6.206                   | East (m/s)                   | -0.006          | 0.322             |
| Altitude (m)                  | 69.831                              | 7.420                   | Down (m/s)                   | -0.075          | 0.235             |
| Dynamics<br>A<br>Longitudinal | ngular Rate (deg/s)<br><b>0.182</b> | Accel. (m/s² )<br>0.001 | Events<br>T<br>Event 1       | līme            | Count             |
| Transverse<br>Vertical        | 0.202<br>0.039                      | 0.007<br>-0.031         | Event 2<br>PPS <b>12:22:</b> | 21.000000 GPS   | 17351             |
| 8/13/2023                     | 12:22:21 GPS                        | 4:49:10 POS             | Logging Media: Idle          | Monitor         |                   |

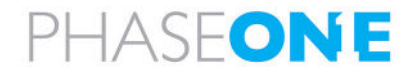

2. Verify the status bar displays **Connected**.

| Status       |                     | Accuracy                   | Attitude       |               |           |
|--------------|---------------------|----------------------------|----------------|---------------|-----------|
| POS Mode     | Nav: Degraded       | Attitude                   |                | Accur         | acy (deg  |
| IMU Status   | ок                  | Mulude                     | Roll (deg)     | 0.260         | 0.071     |
| GNSS Status  | Pri. CA             | Heading                    | Pitch (deg)    | 1.116         | 0.071     |
| Gimbal       | Off                 |                            | Heading (deg)  | 154.719       | 28.029    |
| GAMS         | Not Available       | Position                   |                |               |           |
| Logging Med  | ia Idle             |                            | Speed (kts)    | 150 Track (do | 1 10 500  |
| Disk Usage   | 3%                  | Velocity                   | Speed (kis) 0. | 109 Hack (deg | 1) 19.500 |
| Position     |                     |                            | Velocity       |               |           |
|              |                     | Accuracy (m)               |                | Accu          | racy (m/s |
| Latitude     | 32°09'51.4343"      | N 6.278                    | North (m/s)    | 0.076         | 0.329     |
| Longitude    | 34°55'47.4843"      | E 6.234                    | East (m/s)     | 0.027         | 0.329     |
| Altitude (m) | 67.892              | 7.422                      | Down (m/s)     | -0.046        | 0.235     |
| Dynamics     |                     |                            | Events         |               |           |
| A            | ngular Rate (deg/s) | Accel. (m/s <sup>2</sup> ) | 1              | īme           | Count     |
| Longitudinal | 0.033               | -0.003                     | Event 1        |               |           |
| Transverse   | 0.063               | 0.003                      | Event 2        |               |           |
| Vertical     | 0.042               | -0.016                     | PPS 7:55:      | 23.000000 GPS | 2796      |

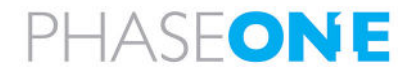

## 6.2 Configuring I/O Ports

#### 6.2.1 COM1 - NMEA

1. On the main menu, tap/click Settings > Input/Output Ports.

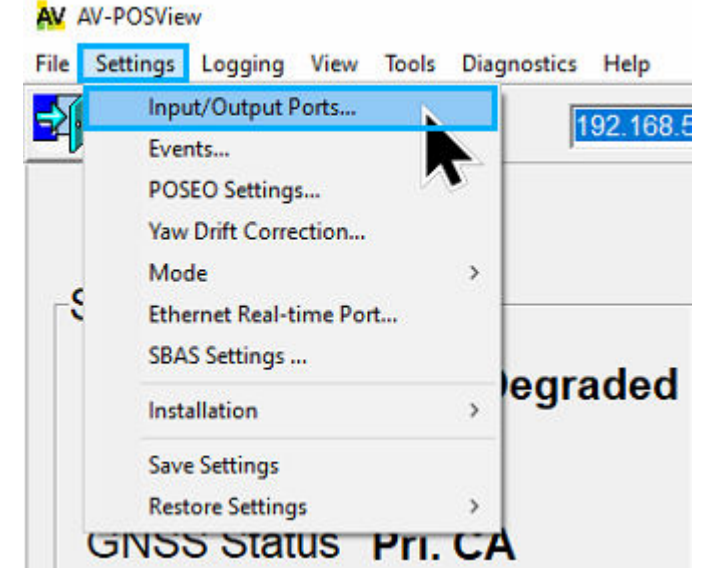

2. Tap/click COM1 and configure the parameters as shown following:

| Baud Rate                                                                      |                   | Parity<br>None<br>Even<br>Odd | Data Bits<br>C 7 Bits<br>C 8 Bits | Stop Bits | Flow Control<br>None<br>Hardware<br>XON/XOFF |
|--------------------------------------------------------------------------------|-------------------|-------------------------------|-----------------------------------|-----------|----------------------------------------------|
| Output Select                                                                  | NMEA -            | Inpu                          | It Select                         | None      | •                                            |
| □ GGK ^<br>□ RMC<br>♥ PAPLEVT1<br>□ PAPLEVT2<br>□ PAPLPOSEO1<br>□ PAPLPOSEO2 ♥ | Update Rate 20 Hz | ]                             |                                   |           |                                              |
| GGK ↑<br>RMC<br>♥ PAPLEVT1<br>PAPLEVT2<br>PAPLPOSE01<br>♥ PAPLPOSE02           | Update Rate 20 Hz |                               |                                   | Close     | Apply                                        |

3. Tap/click Apply.

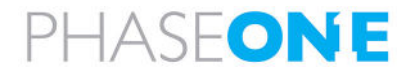

## 6.2.2 COM2 - GIM01

| <ol> <li>I ap/click COM2 and configure the parameters as shown follow</li> </ol> |
|----------------------------------------------------------------------------------|
|----------------------------------------------------------------------------------|

| 115200 🔽           | Image: Solution of the second of the second of the seco |
|--------------------|----------------------------------------------------------------------------------------------------|
| Output Select None | Input Select Gimbal     Gimbal     Type GIM01 Gimbal ▼                                                                                                    |
|                    | Update Rate 20 Hz                                                                                                    |

GIM01 Gimbal

2. Tap/click Apply.

Туре

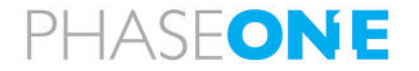

## 6.3 Configuring Events

1. On the main menu, tap/click Settings > Input/Output Ports.

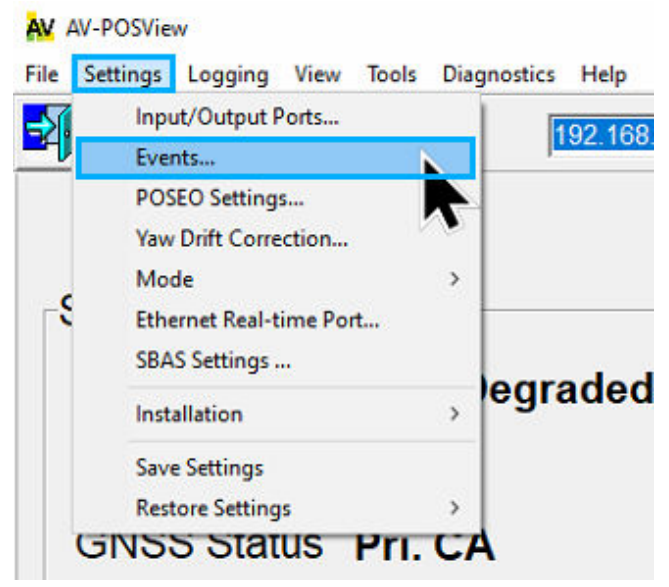

2. Tap/click Event1 and configure the parameters as shown following:

| Edge Trigger                                                                        | Guard Time (msec)                                         |
|-------------------------------------------------------------------------------------|-----------------------------------------------------------|
| C Positive                                                                          | 0                                                         |
|                                                                                     | NAV Shift Time (msec)                                     |
| • Negative                                                                          |                                                           |
|                                                                                     |                                                           |
| otes:<br>. Guard Time will restri<br>. NAV Shift Time will a<br>Event Based Nav grp | ct event time gap<br>djust the time in<br>206 and grp 207 |

11

3. Tap/click Apply and then OK.

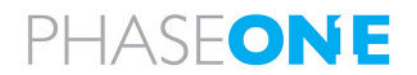

## 6.4 Configuring Ethernet Real-Time Output Control

1. On the main menu, tap/click **Settings** > **Input/Output Ports**.

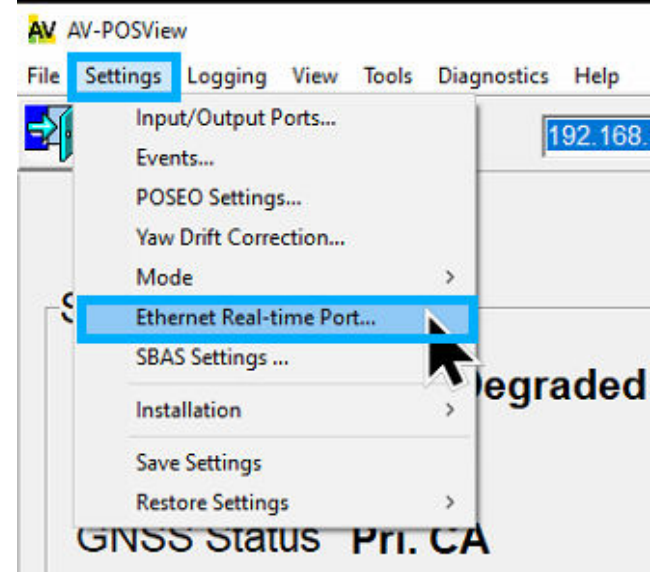

2. Tap/click Real Time 2 and configure the parameters as shown following: Ethernet Real-Time Output Control ×

| 1 Navigation Solution     2 Performance Metrics     3 Primary GNSS Data | Group 1, 222, 223 Output Rate 20 Hz                                                                   |
|-------------------------------------------------------------------------|----------------------------------------------------------------------------------------------------|
| 4 IMU Data                                                              | Protocol                                                                                              |
|                                                                         | CCP     CUDP Unicast     UDP Broadcast      Log File      Default      Append C Overwrite      Browse |
| POSPac Deselect All                                                     | Start Logging Stop Logging                                                                            |

| Parameter                                        | Setting  |
|--------------------------------------------------|----------|
| Control - Group 1, 222, 223 Output Rate          | 20 Hz    |
| Group Select - 1 Navigation Solution             | Selected |
| Group Select - 3 Primary GNSS Data               | Selected |
| Group Select - 5 Event 1                         | Selected |
| Group Select - 200 Gimbal Encoder Data           | Selected |
| Group Select - 222 Ref Frame Navigation Solution | Selected |

3. Tap/click Apply > OK.

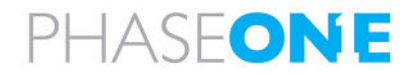

## 6.5 Configuring Lever Arms and Mounting Angles

1. On the main menu, tap/click Settings > Installation > Lever Arms & Mounting.

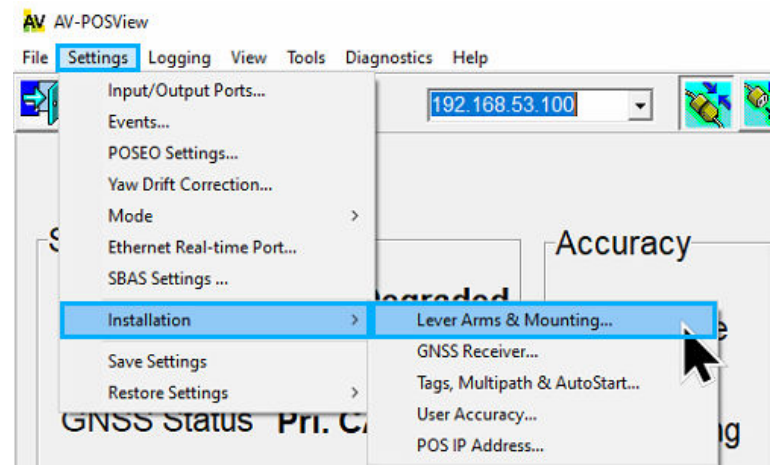

2. Tap/click Lever Arms & Mounting Angles and configure the parameters relevant to your system: Lever Arms & Mounting Angles X

| Ref. to IN | IU Lever Arm       | - IMU Frame v          | v.r.t. Ref. Frame    |
|------------|--------------------|------------------------|----------------------|
| X (m)      | 0.000              | X (deg)                | 0.000                |
| Y (m)      | 0.094              | Y (deg)                | 0.000                |
| Z (m)      | -0.268             | Z (deg)                | 0.000                |
| Ref. to P  | rimary GNSS Lever  | Arm Ref. Frame v       | v.r.t. Vehicle Frame |
| X (m)      | 0.784              | X (deg)                | 0.000                |
| Y (m)      | 0.141              | Y (deg)                | 0.000                |
| Z (m)      | -1.128             | Z (deg)                | 0.000                |
| otes:      |                    |                        |                      |
| Ref. = F   | Reference          |                        |                      |
| . w.r.t. = | With Respect To    |                        |                      |
| CNSSI      | ever Arms are meas | sured in aircraft fram | e                    |

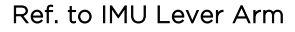

| Parameter | Setting                                          |
|-----------|--------------------------------------------------|
| X (m)     |                                                  |
| Y (m)     | For each axis, enter the distance from the mount |
| Z (m)     |                                                  |

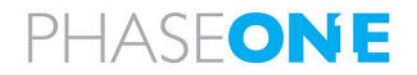

#### IMU Frame w.r.t. Ref Frame

| Parameter | Setting                                                                                            |
|-----------|----------------------------------------------------------------------------------------------------|
| X (deg)   | In Reference to IMU Mounting Angles. all values are                                                |
| Y (deg)   | zero (equal to the aircraft axis) when:                                                            |
| Z (deg)   | <ul> <li>X of the IMO is towards the direction of flight</li> <li>Y is to the right</li> </ul>     |
|           | • Z is down                                                                                        |
|           | Enter the difference in angles between the IMU X, Y, and Z axis and the aircraft X, Y, and Z axis. |

#### Ref. to Primary GNSS Lever Arm (Antenna)

| Parameter | Setting                                          |
|-----------|--------------------------------------------------|
| X (m)     |                                                  |
| Y (m)     | For each axis, enter the distance from the mount |
| Z (m)     |                                                  |

- 3. Tap/click Apply > OK.
- 4. Tap/click Settings and then Save Settings.

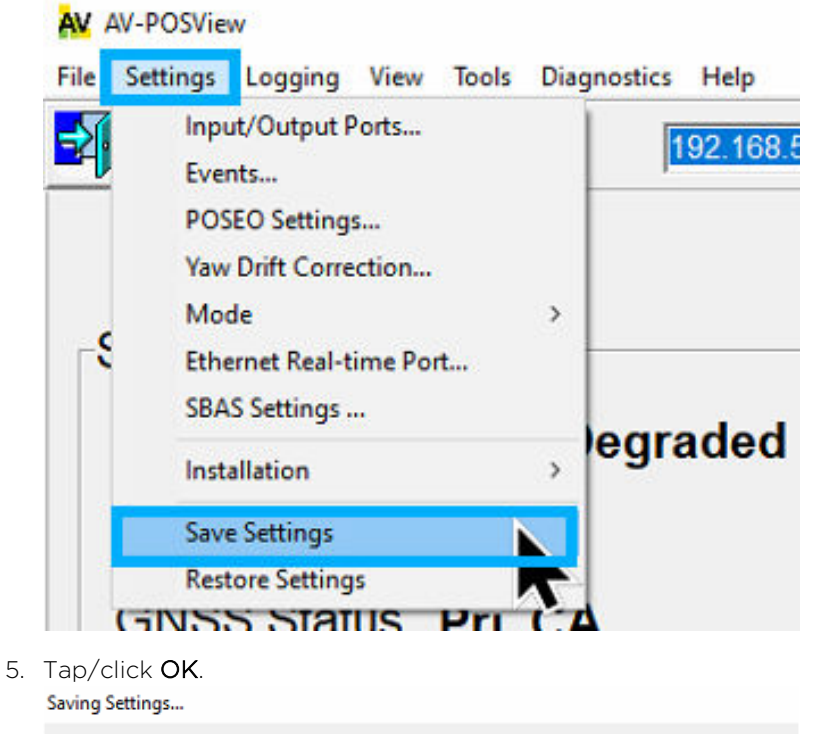

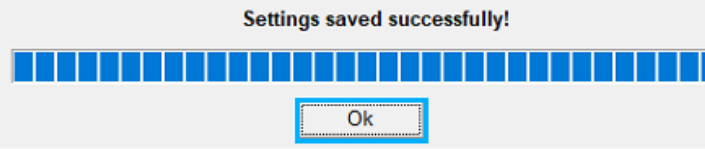

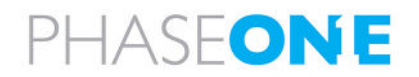

# 7 Configurating iX Flight Pro GNSS Settings

#### Note

For a detailed description of iX Flight Pro, refer to the iX Flight Pro Operation Guide for your software version.

## 7.1 AP+/POS AVX 210/POSAV V6

#### Note

iX Flight Pro and POSView cannot be used simultaneously since they use the same ports.

#### To configure GNSS settings:

1. in iX Flight Pro, in the Home window, tap **Settings**.

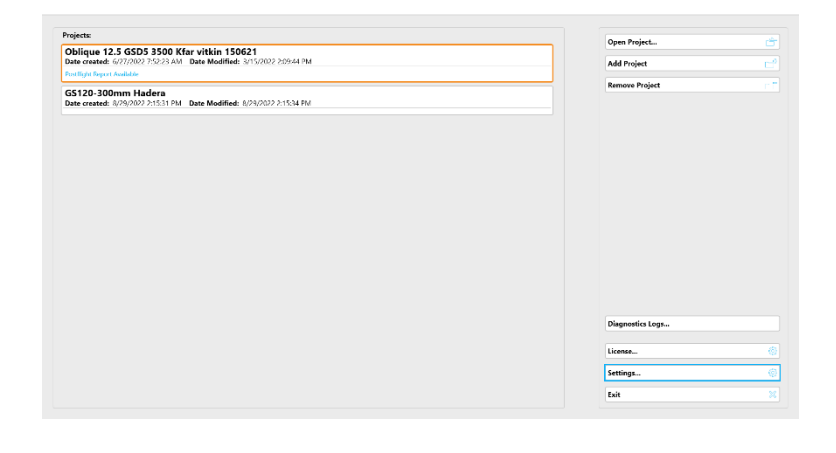

2. Tap System Settings and tap GPS/IMU.

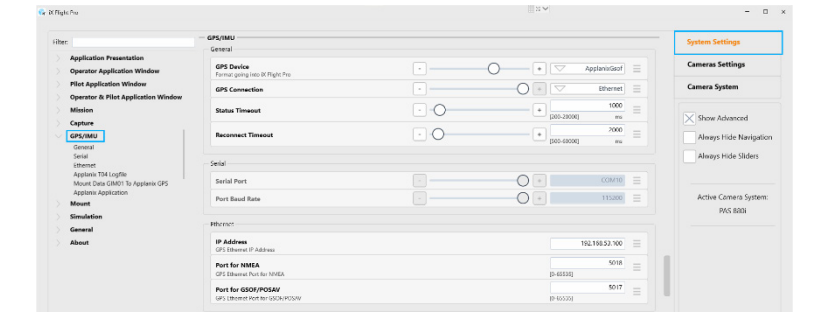

Configure the following parameters:

| Category | Group   | Parameter      | Default Value          | Description          |
|----------|---------|----------------|------------------------|----------------------|
| GPS/IMU  | General | GPS Device     | • For AP+/POS AVX 210: | Format going into iX |
|          |         |                | ApplanixGsof           | Flight Pro           |
|          |         |                | For POSAV V6:          |                      |
|          |         |                | ApplanixPosav          |                      |
|          |         | GPS Connection | Ethernet               |                      |
|          |         | Status Timeout | 1000 milliseconds      |                      |

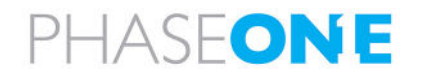

| Category | Group                                  | Parameter                                                | Default Value                                                                     | Description                                                                |  |  |  |
|----------|----------------------------------------|----------------------------------------------------------|-----------------------------------------------------------------------------------|----------------------------------------------------------------------------|--|--|--|
|          |                                        | Reconnect                                                | 2000 milliseconds                                                                 |                                                                            |  |  |  |
|          |                                        | Timeout                                                  |                                                                                   |                                                                            |  |  |  |
|          | Serial                                 | Serial Port                                              | N/A                                                                               |                                                                            |  |  |  |
|          |                                        | Port Baud Rate                                           | N/A                                                                               |                                                                            |  |  |  |
|          | Ethernet                               | IP Address                                               | 192.168.53.100                                                                    | GPS Ethernet IP Address                                                    |  |  |  |
|          |                                        | Port for NMEA                                            | <ul> <li>For AP+/POS AVX 210:<br/>5018</li> <li>For POSAV V6:<br/>5600</li> </ul> | NMEA                                                                       |  |  |  |
|          |                                        | Port for<br>GSOF/POSAV                                   | <ul> <li>For AP+/POS AVX 210:<br/>5017</li> <li>For POSAV V6:<br/>5606</li> </ul> | GPS Ethernet Port for<br>GSOF/POSAV                                        |  |  |  |
|          | Applanix T04<br>Logfile*               | Disable<br>Capturing if TO4<br>Logging is Not<br>Running | Off                                                                               |                                                                            |  |  |  |
|          |                                        | Applanix T04<br>Logfile                                  | On                                                                                |                                                                            |  |  |  |
|          |                                        | Port for<br>Applanix T04                                 | 5019                                                                              |                                                                            |  |  |  |
|          |                                        | Applanix TO4<br>Max Storage<br>Size                      | 1024 MB                                                                           |                                                                            |  |  |  |
|          |                                        | Applanix TO4<br>Status Timeout                           | 10000 ms                                                                          | Applanix T04 Logging<br>Status Timeout                                     |  |  |  |
|          | Mount Data<br>GIM01 To<br>Applanix GPS | Applanix GIM01                                           | Off                                                                               | Provide mount<br>information from mount<br>to GPS through iX Flight<br>Pro |  |  |  |
|          |                                        | Serial Port                                              | COM10 (or port allocated by Windows).                                             | Applanix G M01 Serial Port                                                 |  |  |  |
|          |                                        | Baud Rate                                                | 115200                                                                            | Applanix GIM01 Serial Port<br>Baud Rate                                    |  |  |  |
|          | Applanix<br>Application                | Applanix IP<br>Address                                   | 192.168.53.100                                                                    | Should be the same as GPS Ethernet address                                 |  |  |  |
|          |                                        | Applanix<br>Application                                  | Open App                                                                          | Opens the Applanix application.                                            |  |  |  |

\* T04 logging for POSAV is not yet implemented. Activate this logging using POSVIEW.

#### 3. Tap Camera Settings and scroll down to Left Terminal.

| Flight Pro   |     |    |          |          |                    |          |     |          |          |   | 11 × × |  |          |
|--------------|-----|----|----------|----------|--------------------|----------|-----|----------|----------|---|--------|--|----------|
|              | < > | мм | 012009   | Ξ        | мм                 | 911173   | Ξ   | MI       | 1013007  |   |        |  | System S |
| ferminal     |     |    |          |          |                    |          |     |          |          |   |        |  | Cameras  |
| nal is       | 2   | V  | GPS      | Ξ        | $\nabla$           | GPS      |     | $\nabla$ | GPS      |   |        |  | Camera   |
| Baud Rate    |     | ×  | 115200   | $\equiv$ | $\bigtriangledown$ | 115200   | . Ξ | $\nabla$ | 115200   |   |        |  |          |
| GPS Receiver |     | ~  | Applanix | Ξ        | $\bigtriangledown$ | Applanix | Ξ   | $\nabla$ | Applanix | = |        |  | × Show   |

4. Tap Close.

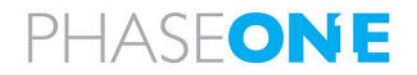